# Sùdmetall

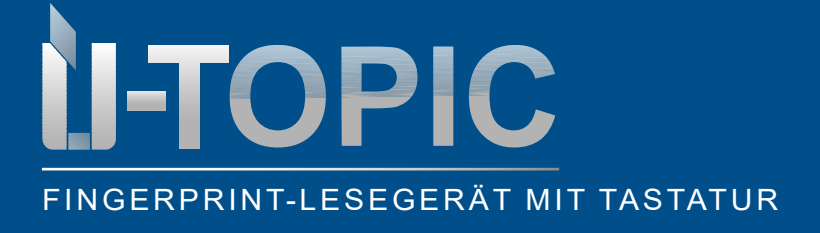

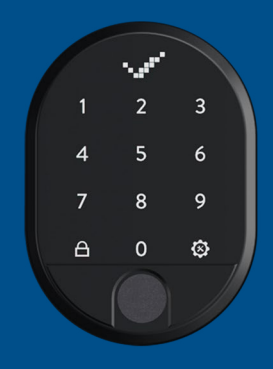

#### **INHALTSVERZEICHNIS**

| Fingerprint-Lesegerät mit integrierter Tastatur           | . 2                                                                                                    |
|-----------------------------------------------------------|----------------------------------------------------------------------------------------------------|
| Lieferumfang                                              | 2                                                                                                    |
| Montage                                                   | 3                                                                                                    |
| Allgemeine Informationen und Hinweise                     | 3                                                                                                    |
| Installation / Programmierung                             | . 4                                                                                                    |
| Master-Fingerabdruck und Master-Passwort einrichten       | . 4                                                                                                    |
| Weitere Benutzerpasswörter einrichten                     | 7                                                                                                    |
| Weitere Fingerabdrücke einrichten                         | 9                                                                                                    |
| Master-Passwort abändern                                  | 11                                                                                                    |
| Einzelne Benutzerpasswörter löschen                       | 13                                                                                                    |
| Einzelne Fingerabdrücke löschen                           | 15                                                                                                    |
| Alle Passwörter löschen                                   | 17                                                                                                    |
| Gesamtzahl der vergebenen Passwörter einsehen             | 19                                                                                                    |
| Gesamtzahl der registrierten Fingerabdrücke einsehen      | 21                                                                                                    |
| Aktivierung / Deaktivierung Master-Passwort               | 22                                                                                                    |
| Spracheinstellung                                         | 24                                                                                                    |
| Gerät zurücksetzen                                        | 26                                                                                                    |
| Batteriestatus anzeigen                                   | 28                                                                                                    |
| Koppelung des Fingerabdruck-Lesegeräts mit dem Smart Lock | 29                                                                                                    |
| Entriegeln und Öffnen der Tür                             | 30                                                                                                    |
| Verriegeln der Tür                                        | 30                                                                                                    |
|                                                           | Fingerprint-Lesegerät mit integrierter Tastatur   Lieferumfang   Montage   Allgemeine Informationen und Hinweise   Installation / Programmierung   Master-Fingerabdruck und Master-Passwort einrichten   Weitere Benutzerpasswörter einrichten   Weitere Fingerabdrücke einrichten   Master-Passwort abändern   Einzelne Benutzerpasswörter löschen   Einzelne Benutzerpasswörter löschen   Alle Passwörter löschen   Gesamtzahl der vergebenen Passwörter einsehen   Gesamtzahl der registrierten Fingerabdrücke einsehen   Aktivierung / Deaktivierung Master-Passwort   Spracheinstellung   Gerät zurücksetzen   Batteriestatus anzeigen   Koppelung des Fingerabdruck-Lesegeräts mit dem Smart Lock   Entriegeln und Öffnen der Tür |

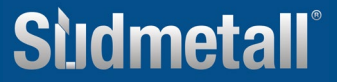

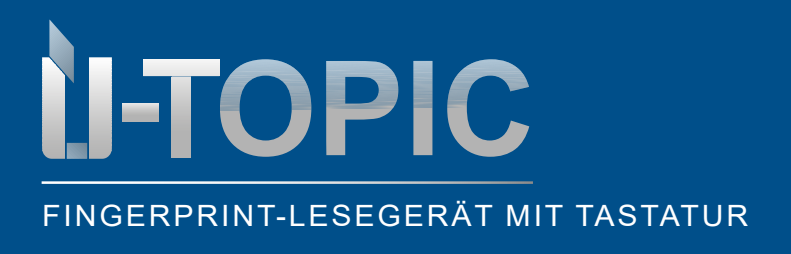

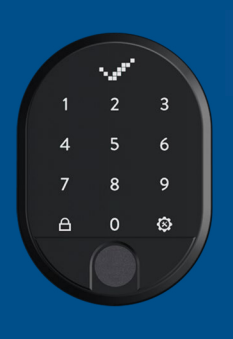

LIEFERUMFANG

### **1. FINGERPRINT-LESEGERÄT MIT INTEGRIERTER TASTATUR**

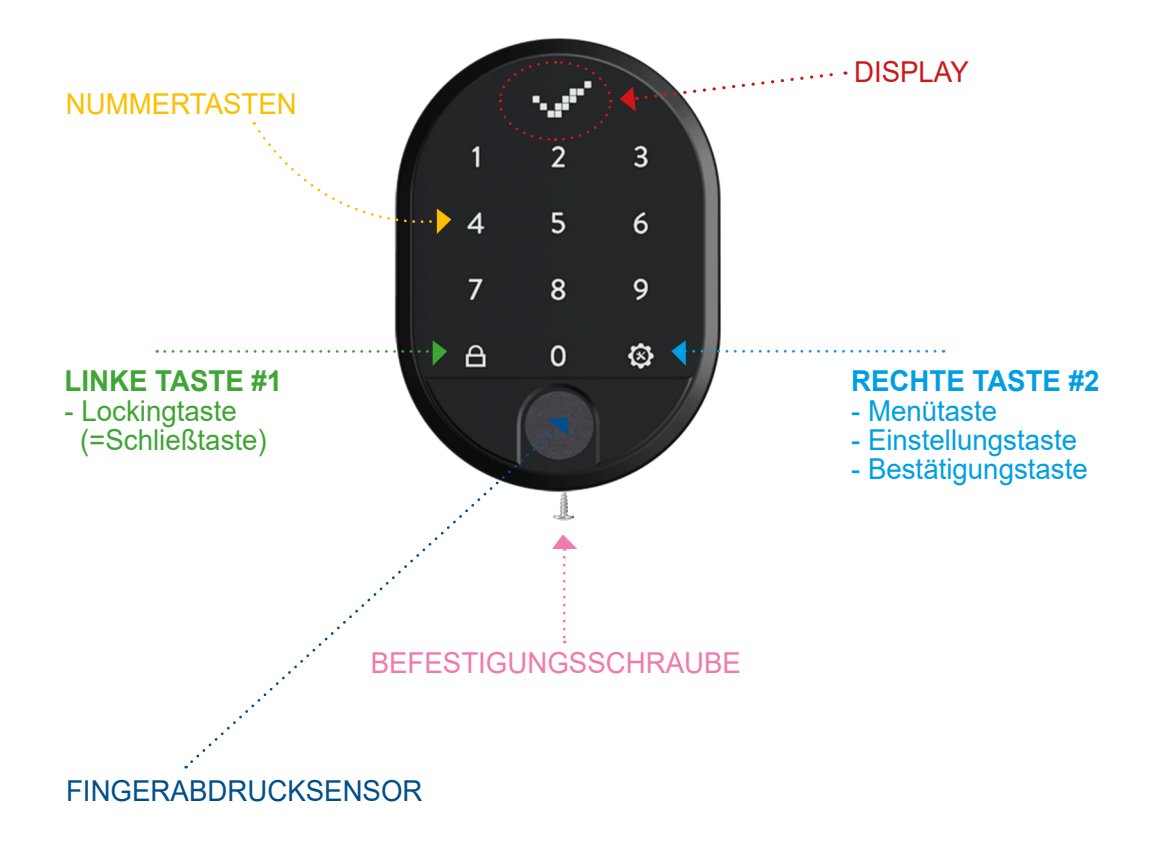

#### 2. LIEFERUMFANG

- 1 Fingerprint-Lesegerät mit integr. Tastatur (7 x 10 cm)
- 2 x AA Alkaline Batterien (oder 1,5V Lithium-Batterien)
- Doppelklebestreifen

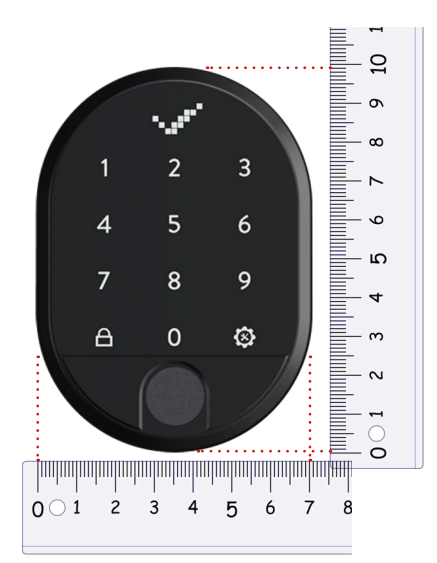

## **Sludmetall**°

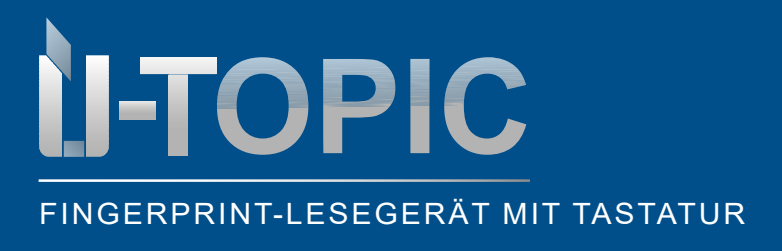

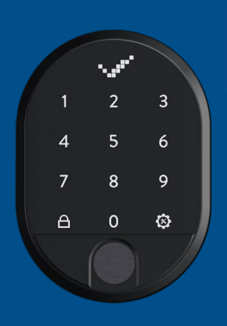

MONTAGE

### 3. MONTAGE DES FINGERPRINT-LESEGERÄTS MIT TASTATUR

- Lösen Sie die Schraube an der Unterseite des Geräts
- Entfernen Sie die hintere Abdeckung und montieren diese mit 2 Schrauben an der Wand
- Setzen Sie das Gerät wieder auf die Abdeckung drauf und fixieren diese erneut mit der Schraube an der Unterseite
- Alternativ kann das Fingerprint-Lesegerät auch mit doppelseitigem Klebeband fixiert werden (in dem Fall entfallen die oben genannten Schritte)
- Das Fingerprint-Lesegerät kommuniziert via Bluetooth mit dem Smartlock ÜTopic. Deshalb muss es in der Nähe mit direktem Blickkontakt der mit Smartlock ausgestatteten Tür montiert werden
- Bei der Erstinbetriebnahme bitte durchsichtigen Isolierstreifen im Batteriefach entfernen (dafür bitte Gerät öffnen)

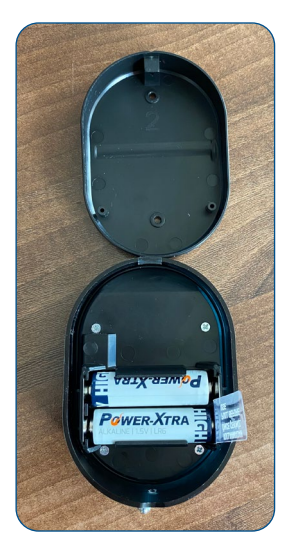

#### 4. ALLGEMEINE INFORMATIONEN UND HINWEISE

- Bei Problemen mit der Tür oder dem Schließmechanismus müssen zunächst diese Probleme beseitigt werden. Andernfalls kann es zu Problemen bei der Inbetriebnahme des Geräts geben
- Bei Problemen mit dem Gerät wenden Sie sich bitte an den Händler
- Ersetzen Sie die Batterien, wenn eine Batteriewarnung erscheint
- Berühren Sie die elektronischen Teile des Geräts nicht mit einem leitenden Metall oder einem scharfen Gegenstand
- · Verwenden Sie kein Wasser oder ätzende Chemikalien zur Reinigung des Geräts
- Die voreingestellte Sprache ist Englisch. Diese können Sie, wie unter Punkt 5.11 beschrieben ändern

## A C H T U N G !

Bevor Sie das fabrikneue Fingerprint-Lesegerät mit Ihrem Smartlock ÜTopic koppeln, müssen Sie es zuerst programmieren und die auf den folgenden Seiten beschriebenen Installationsschritte ausführen!

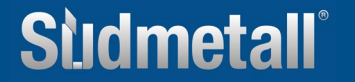

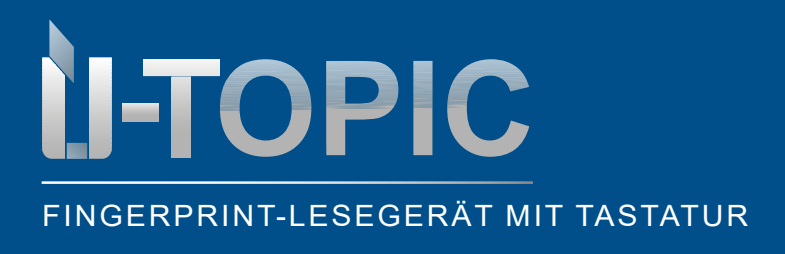

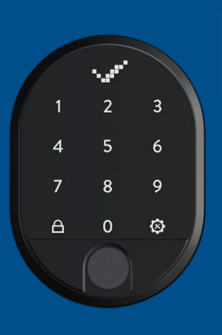

### 5. INSTALLATION / PROGRAMMIERUNG

### 5.1 MASTERFINGERABDRUCK UND MASTERPASSWORT EINRICHTEN

- Das fabrikneue Fingerprint-Lesegerät mit Tastatur wird ohne gespeicherte Fingerabdrücke und ohne gespeicherte Passwörter geliefert
- Zuerst müssen die Fingerabdrücke erfasst und gespeichert werden
- Für die Tastatur können anschließend sechs verschiedene 5-stellige Passwörter festgelegt werden: 1 Masterpasswort und 5 Benutzerpasswörter
- Alle Passwörter sperren und entsperren die entsprechende/n Tür/en. Allerdings kann nur das Master-Passwort die Systemeinstellungen verändern
- Alle Passwörter müssen 5-stellig sein
- Um den Masterfingerabdruck einzulesen gehen Sie wie folgt vor:

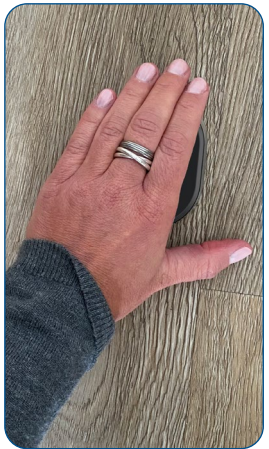

Wecken Sie das Gerät

auf, indem Sie die Hand-

fläche auf die Oberfläche

des Fingerabdrucklesers

www.suedmetall.com

legen

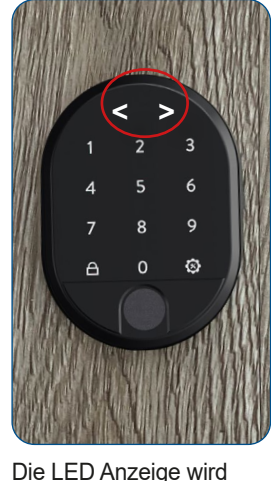

Die LED Anzeige wird aktiviert und im Display erscheinen zwei in gegengesetzte Richtungen weisende Pfeile < >

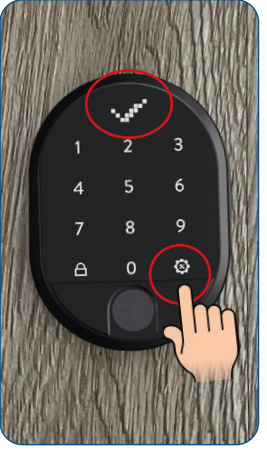

Berühren Sie die rechte Menü-Taste bzw. Einstellungstaste und im Display erscheint das OK-Zeichen (Häkchen)

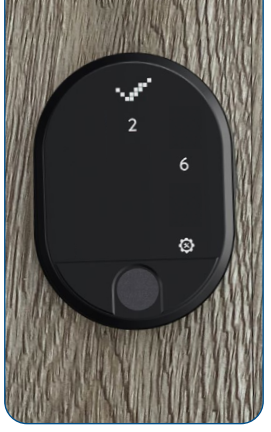

taste

Auf der Tastatur leuchten nur noch die Tasten 2, 6 und die rechte Menü-Taste bzw. Einstellungs-

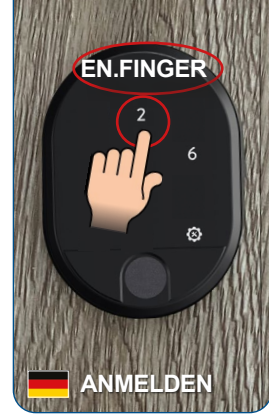

Im Display erscheint ENROLL FINGER (=Anmelden). Berühren Sie die Taste 2

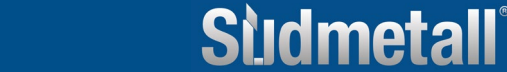

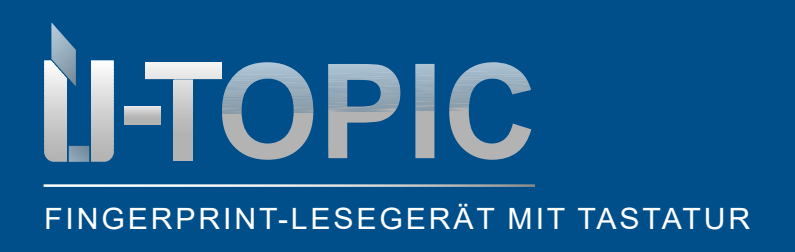

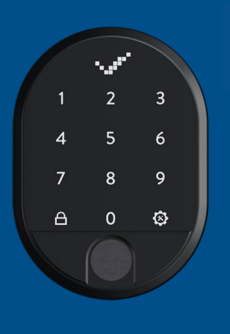

### PROGRAMMIERUNG

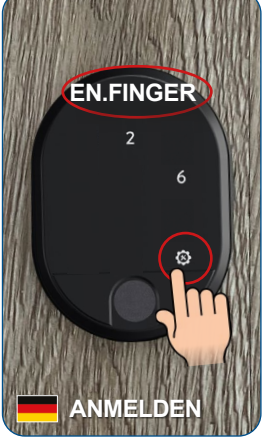

Berühren Sie nun die rechte Menü-Taste bzw. Einstellungstaste

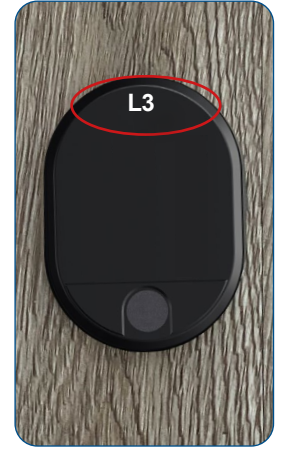

Im Display erscheint L3, alle anderen Zahlen und Felder erlischen

cheint L3, Legen Sie ahlen und Finger aut en Bewegen

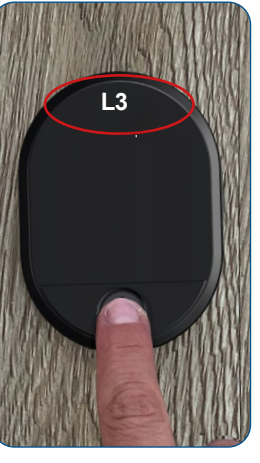

Legen Sie Ihren Master-Finger auf den Sensor. Bewegen Sie ihn nicht, bis...

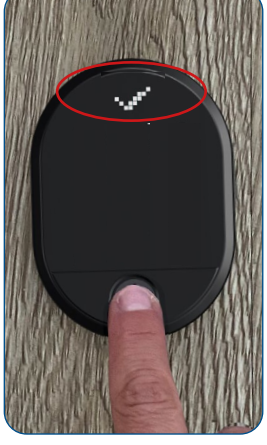

... das OK-Zeichen (Häkchen) im Display erscheint

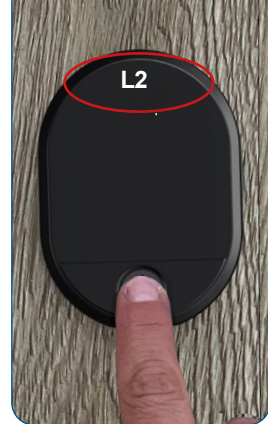

Im Display erscheint L2. Lassen Sie Ihren Finger auf den Sensor und bewegen Sie ihn nicht, bis...

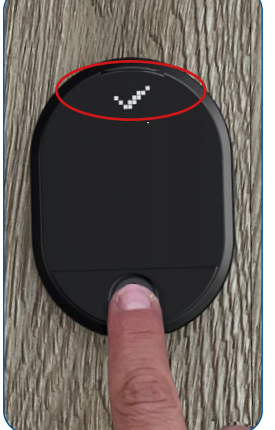

... erneut das OK-Zeichen (Häkchen) im Display erscheint

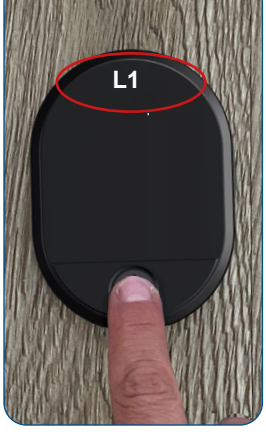

Im Display erscheint L1. Lassen Sie Ihren Finger auf den Sensor und bewegen Sie ihn nicht, bis...

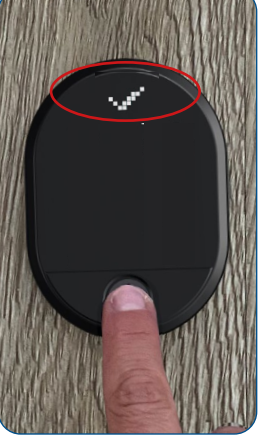

... das OK-Zeichen (Häkchen) im Display ein letztes Mal erscheint

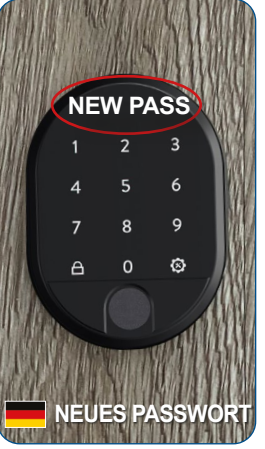

Nachdem der Fingerabdruck erfolgreich registriert wurde, leuchten alle Tasten wieder auf und im Display erscheint NEW PASS (=Neues Passwort)

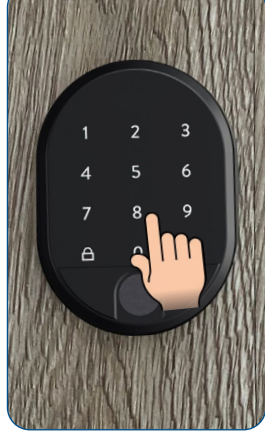

Tippen Sie nun Ihr neues 5-stelliges Masterpasswort ein

# Studmetall

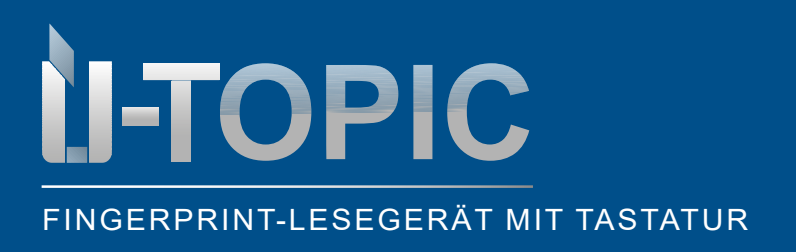

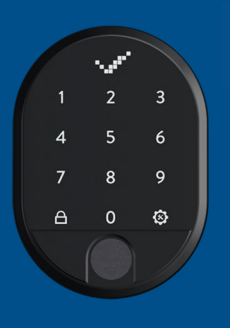

### PROGRAMMIERUNG

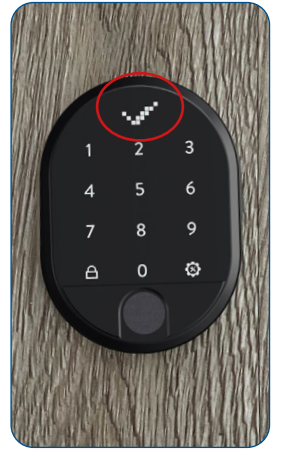

Im Display erscheint das OK-Zeichen (Häkchen)

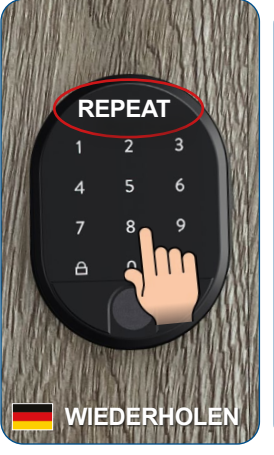

Wenn REPEAT angezeigt wird, geben Sie das 5-stellige Masterpasswort erneut ein

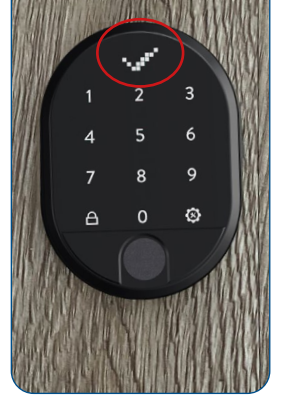

Im Display erscheint das OK-Zeichen (Häkchen) und .....

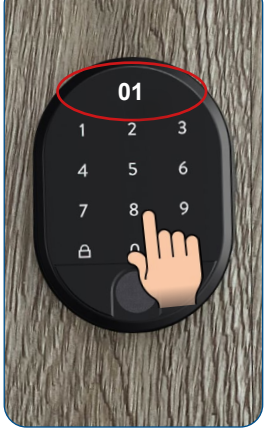

.... gleich darauf scheint im Display die Zahl 01 auf. Das Masterpasswort wurde erfolgreich an Position 01 hinterlegt. Das Gerät schaltet sich aus

### ACHTUNG!

Dieses Passwort ist das Master-Passwort des Geräts und ermöglicht den Zugang zu allen Einstellungsmenüs. Wenn Sie möchten, können Sie diese Berechtigung deaktivieren (siehe Punkt 5.10 Aktivierung/Deaktivierung Masterpasswort)

# ACHTUNG!

Falls Sie eine Taste aus Versehen gedrückt oder einen falschen Programmierschritt gemacht haben, bitte warten, bis sich das Gerät nach einigen Sekunden von alleine ausschaltet. Dann die Programmierung nochmals von vorne durchführen. Beim Eingeben eines falschen Passworts oder nicht berechtigten Fingerscans erscheint im Display ein X.

Sudmetall

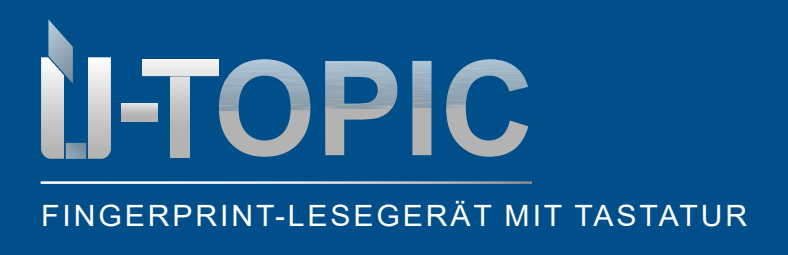

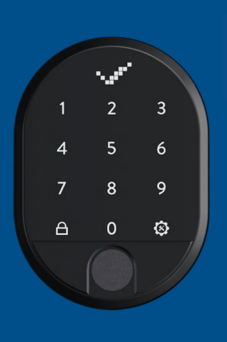

PROGRAMMIERUNG

#### 5.2 WEITERE BENUTZERPASSWÖRTER EINRICHTEN

- Insgesamt können sechs verschiedene 5-stellige Passwörter festgelegt werden: 1 Masterpasswort und 5 Benutzerpasswörter
- Alle Passwörter sperren und entsperren die entsprechende/n Tür/en
- Alle Passwörter müssen 5-stellig sein
- Gehen Sie wie folgt vor, um die weiteren 5 Benutzerpasswörter einzugeben:

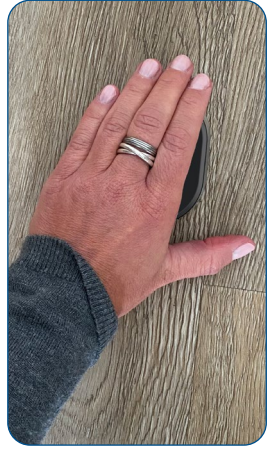

Wecken Sie das Gerät auf, indem Sie die Handfläche auf die Oberfläche des Fingerabdrucklesers legen

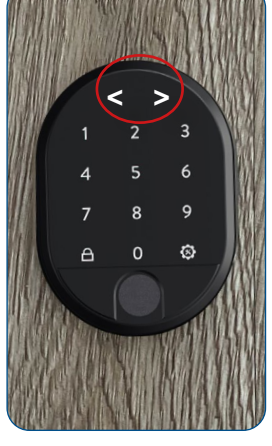

Die LED Anzeige wird aktiviert und im Display erscheinen zwei in gegengesetzte Richtungen weisende Pfeile < >

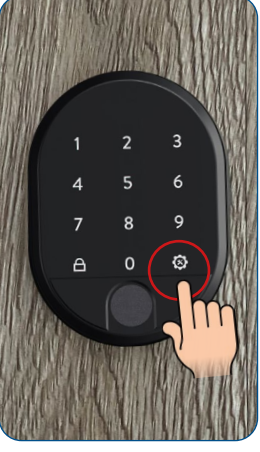

Berühren Sie die rechte Menü-Taste bzw. Einstellungstaste

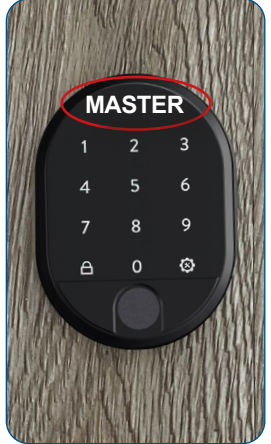

Im Display erscheint MASTER

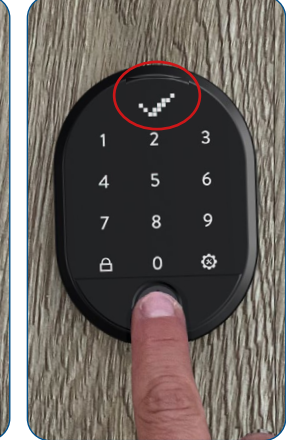

Legen Sie den Master-Fingerabdruck auf den Sensor **oder** tippen Sie das 5-stellige Masterkennwort ein bis das OK-Zeichen (Häkchen) im Display erscheint

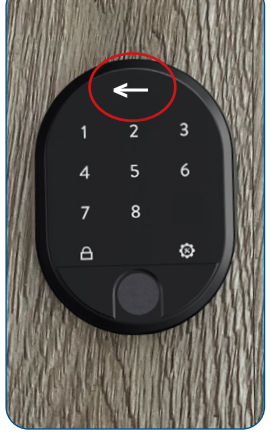

Nun leuchten nur noch

die rechte und die linke

Menütaste (Schließtas-

te). Der Pfeil im Display bewegt sich abwechselnd nach rechts und links

die Zahlen 1-8, sowie

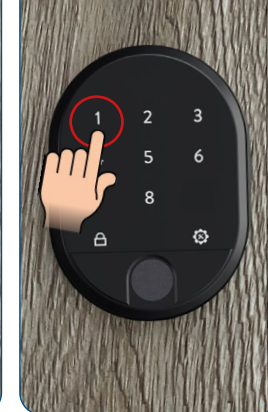

Tippen Sie auf die Nummer 1

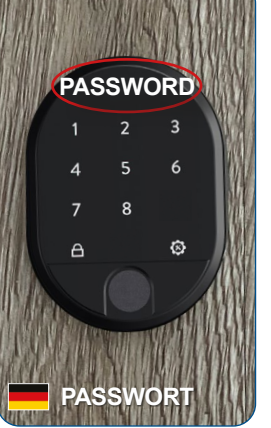

Im Display erscheint PASSWORD

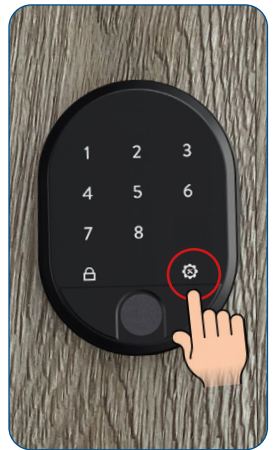

Berühren Sie die rechte Menü-Taste bzw. Einstellungstaste

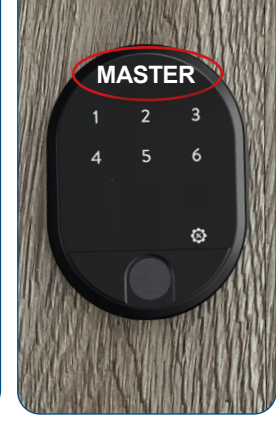

Nun leuchten nur noch die Zahlen 1-6, sowie die rechte Menütaste. Im Display erscheint MASTER

#### www.suedmetall.com

### Slidmetall

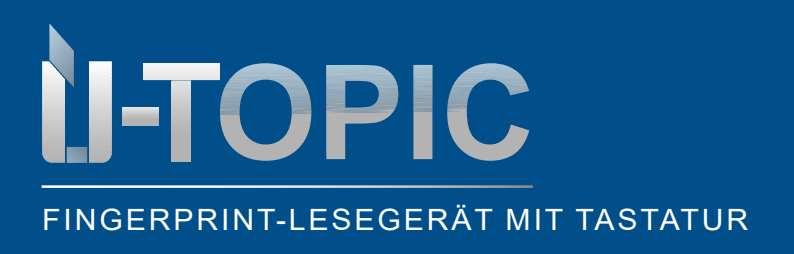

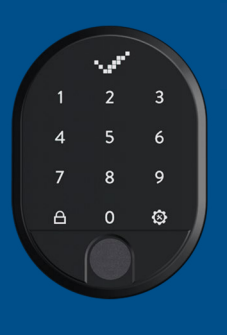

Passwort ein

# Studmetall

### PROGRAMMIERUNG

Passwort wurde erstellt

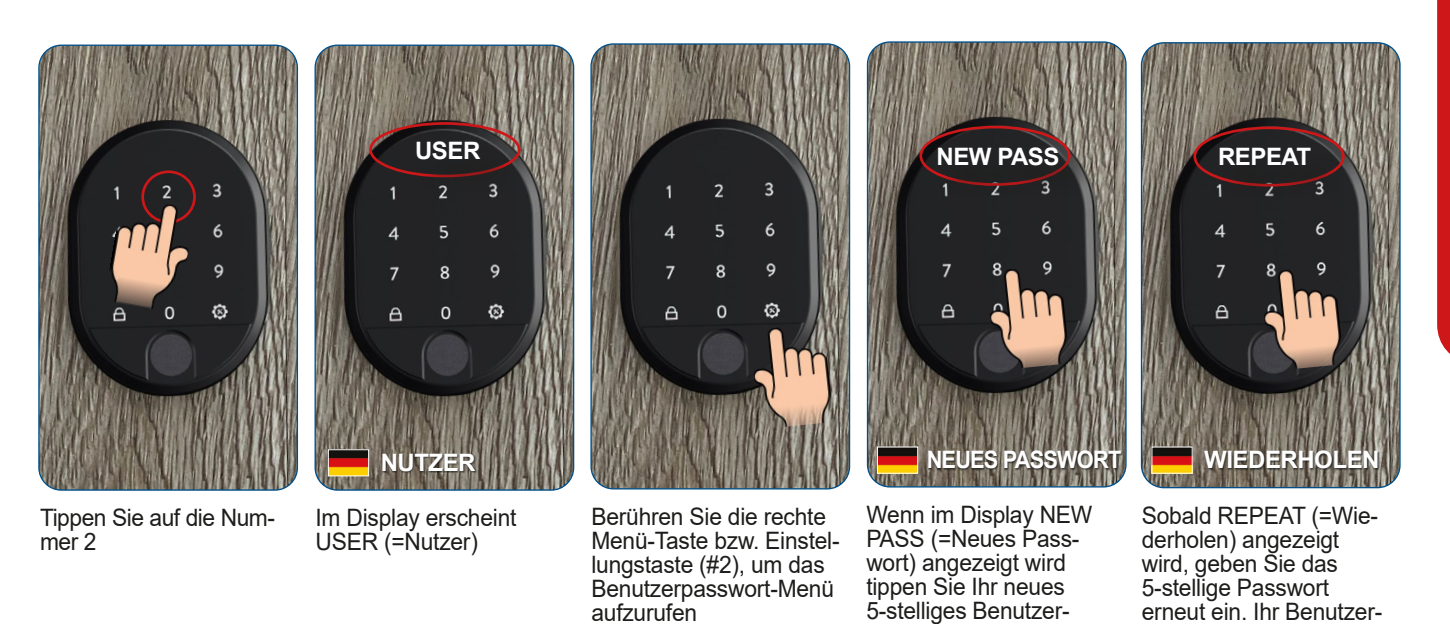

- Sie können weitere Benutzerkennwörter hinzufügen, indem Sie die gleichen Schritte ausführen
- Die Benutzerkennwörter werden vom Gerät der Reihe nach mit Nummern von 02 bis 06 versehen. Merken Sie sich, zu welchem Passwort die jeweilige Nummer gehört

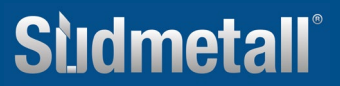

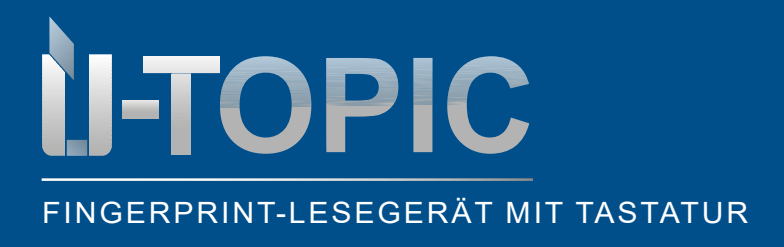

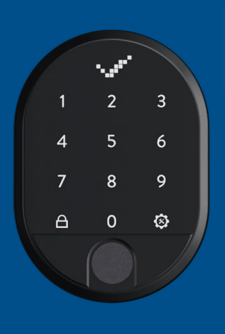

### PROGRAMMIERUNG

### 5.3 WEITERE FINGERABDRÜCKE EINRICHTEN

- Es können bis zu 100 verschiedene Fingerabdrücke gespeichert werden
- · Einzelne Fingerabdrücke, oder auch alle, können jederzeit gelöscht werden
- Alle gespeicherten Fingerabdrücke sperren und entsperren die entsprechende/n Tür/en
- · Gehen Sie wie folgt vor, um neue Fingerabdrücke einzulesen:

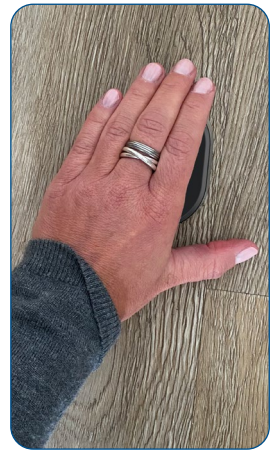

Wecken Sie das Gerät auf, indem Sie die Handfläche auf die Oberfläche des Fingerabdrucklesers legen

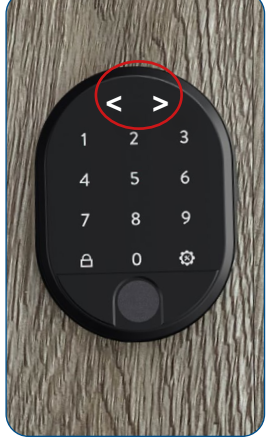

Die LED Anzeige wird aktiviert und im Display erscheinen zwei in gegengesetzte Richtungen weisende Pfeile < >

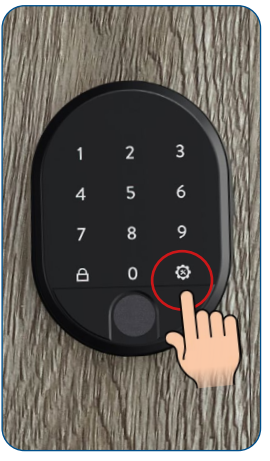

Berühren Sie die rechte Menü-Taste bzw. Einstellungstaste

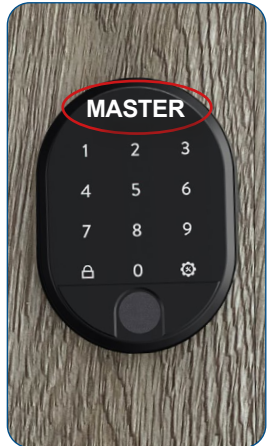

Im Display erscheint MASTER

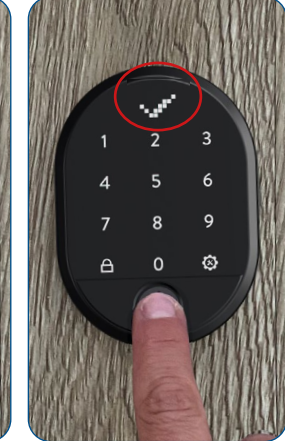

Legen Sie den Master-Fingerabdruck auf den Sensor **oder** tippen Sie das 5-stellige Masterkennwort ein bis das OK-Zeichen (Häkchen) im Display erscheint

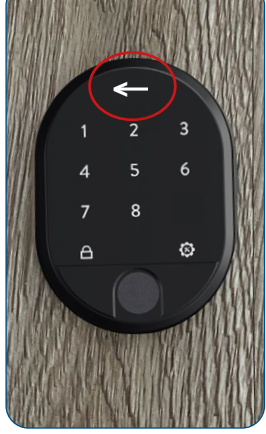

Nun leuchten nur noch

die rechte und die linke

Menütaste (Schließtaste). Der Pfeil im Display bewegt sich abwechselnd nach rechts und links

die Zahlen 1-8, sowie

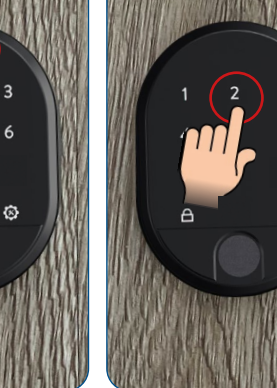

Tippen Sie auf die Nummer 2

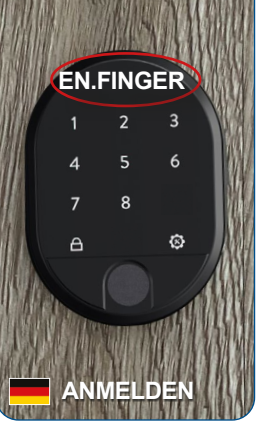

Im Display erscheint ENROLL FINGER (=Anmelden)

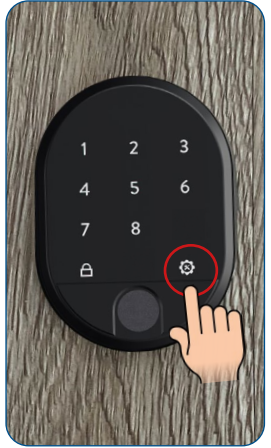

Berühren Sie die rechte Menü-Taste bzw. Einstellungstaste

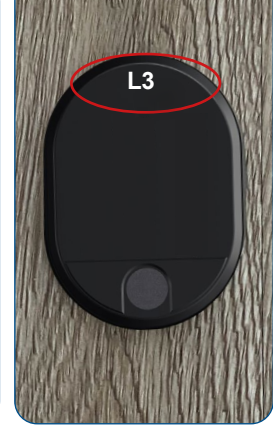

Im Display erscheint L3, alle anderen Zahlen und Felder erlischen

#### www.suedmetall.com

### Sudmetall

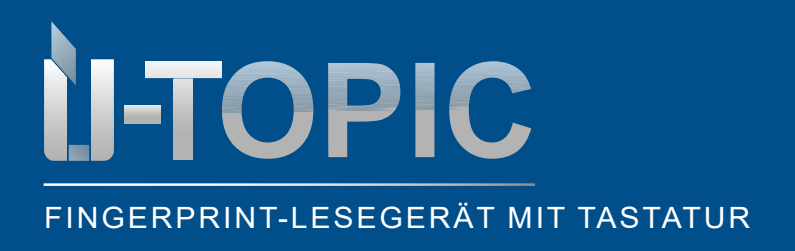

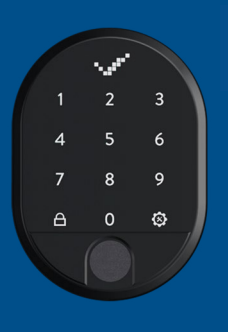

### PROGRAMMIERUNG

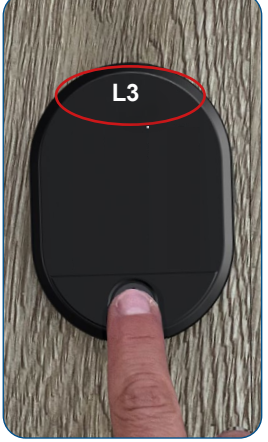

Legen Sie Ihren Master-Finger auf den Sensor. Bewegen Sie ihn nicht, bis...

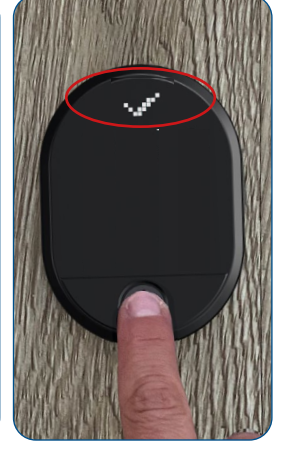

... das OK-Zeichen (Häkchen) im Display erscheint

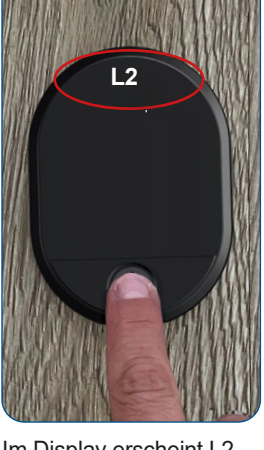

Im Display erscheint L2. Lassen Sie Ihren Finger auf den Sensor und bewegen Sie ihn nicht, bis...

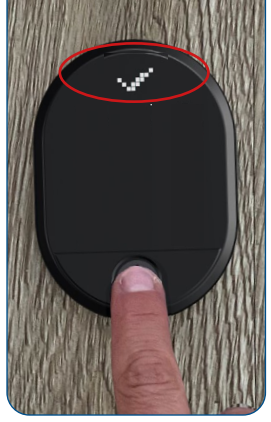

... erneut das OK-Zeichen (Häkchen) im Display erscheint

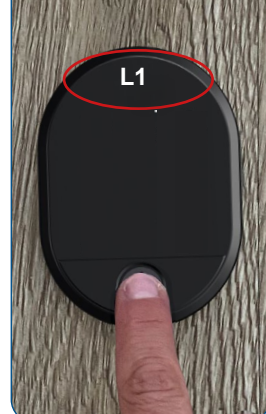

Im Display erscheint L1. Lassen Sie Ihren Finger auf den Sensor und bewegen Sie ihn nicht, bis...

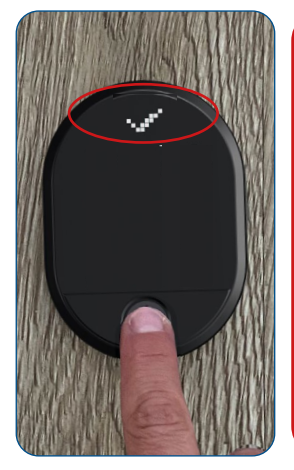

... das OK-Zeichen (Häkchen) im Display ein letztes Mal erscheint. Der Fingerabdruck wurde erfolgreich gespeichert. Das Gerät schaltet sich aus

### ACHTUNG!

Die Fingerabdrücke werden vom Gerät der Reihe nach mit Nummern von 01 bis 99 versehen. Wir empfehlen Ihnen, sich diese Nummern zu merken oder sich diese zu notieren.

### X

Es bedarf ab und zu mehrerer Versuche bis ein Fingerabdruck richtig eingelesen wird. Falls ein X im Display erscheint einfach Finger erneut hinhalten, bis das OK-Zeichen erscheint.

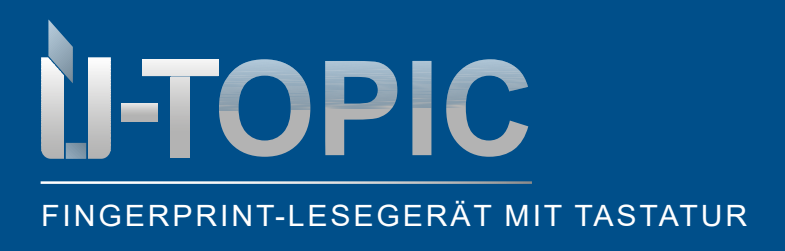

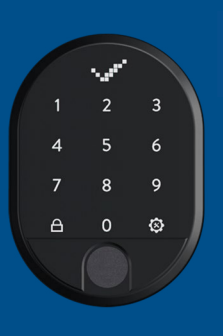

PROGRAMMIERUNG

### 5.4 MASTERPASSWORT ABÄNDERN

· Gehen Sie wie folgt vor, um das Masterpasswort abzuändern:

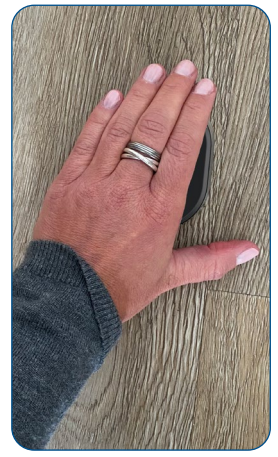

Wecken Sie das Gerät auf, indem Sie die Handfläche auf die Oberfläche des Fingerabdrucklesers legen

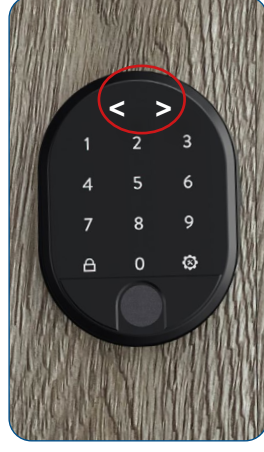

Die LED Anzeige wird aktiviert und im Display erscheinen zwei in gegengesetzte Richtungen weisende Pfeile < >

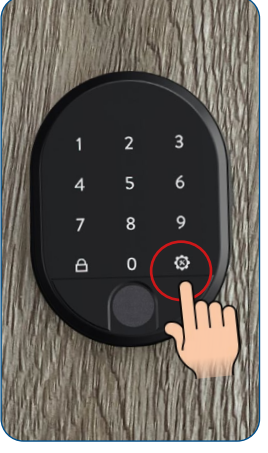

Berühren Sie die rechte Menü-Taste bzw. Einstellungstaste

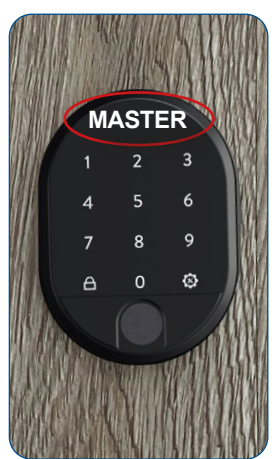

Im Display erscheint MASTER

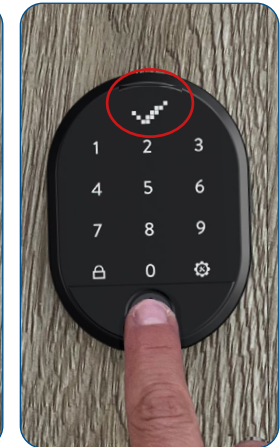

Legen Sie den Master-Fingerabdruck auf den Sensor **oder** tippen Sie das 5-stellige Masterkennwort ein bis das OK-Zeichen (Häkchen) im Display erscheint

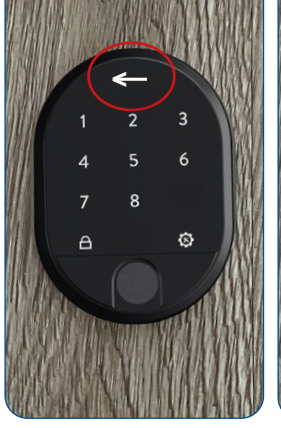

Nun leuchten nur noch die Zahlen 1-8, sowie die rechte und die linke Menütaste (Schließtaste). Der Pfeil im Display bewegt sich abwechselnd nach rechts und links

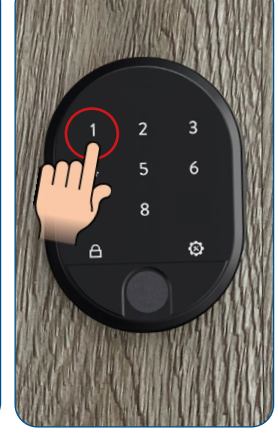

Tippen Sie auf die Nummer 1

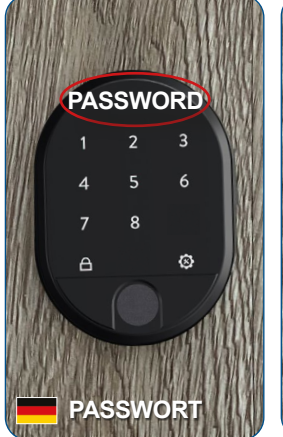

Im Display erscheint PASSWORD

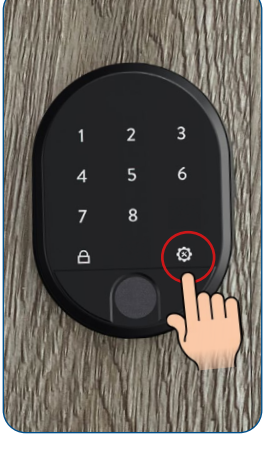

Berühren Sie die rechte Menü-Taste bzw. Einstellungstaste

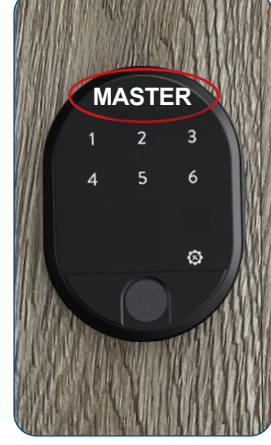

Nun leuchten nur noch die Zahlen 1-6, sowie die rechte Menütaste. Im Display erscheint MASTER

### Sidmetall

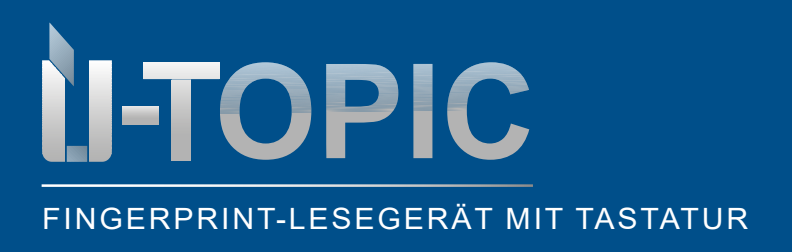

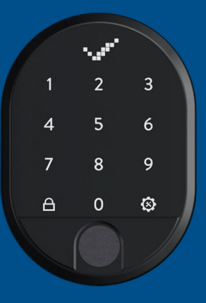

# Sildmetall

### PROGRAMMIERUNG

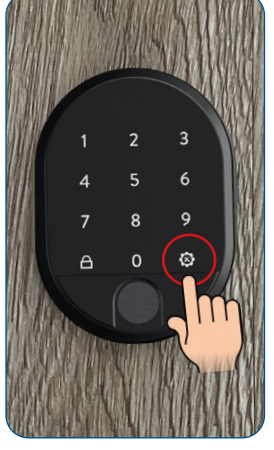

Berühren Sie die rechte Menü-Taste bzw. Einstellungstaste. Nun leuchten wieder alle Tastenfelder auf

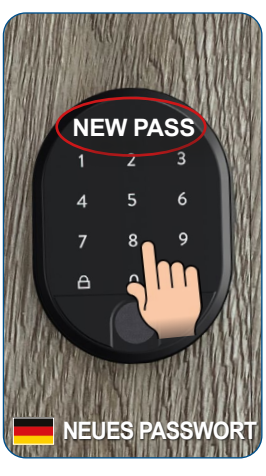

Wenn im Display NEW PASS (=Neues Passwort) angezeigt wird tippen Sie Ihr neues 5-stelliges Master-Passwort ein

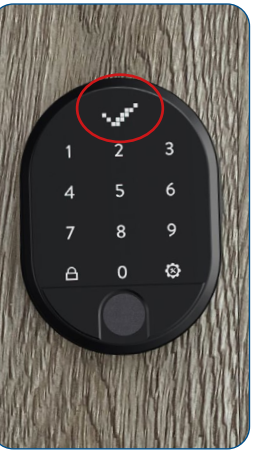

Im Display erscheint das OK-Zeichen (Häkchen)

Sudmetall

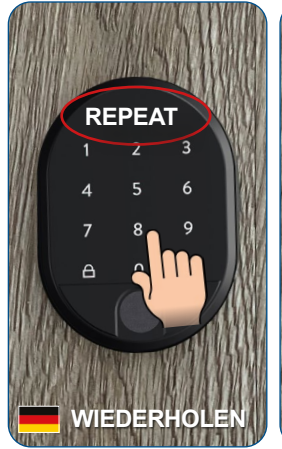

Sobald REPEAT (=Wiederholen) angezeigt wird, geben Sie das 5-stellige Master-Passwort erneut ein

9 8 ⊗ A 0

EINRICHTUNG

Im Display erscheint das OK-Zeichen (Häkchen) erneut

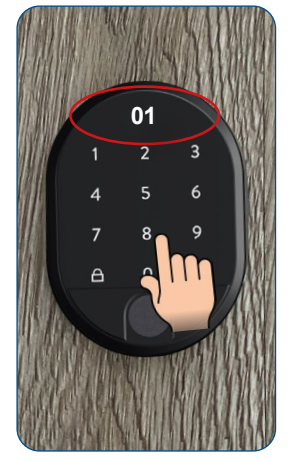

gleich darauf scheint im Display die Zahl 01 auf. Das Masterpasswort wurde erfolgreich an Position 01 abgeändert. Das Gerät schaltet sich automatisch aus

### ACHTUNG!

Sie können das Master-Passwort nicht löschen, sondern nur abändern!

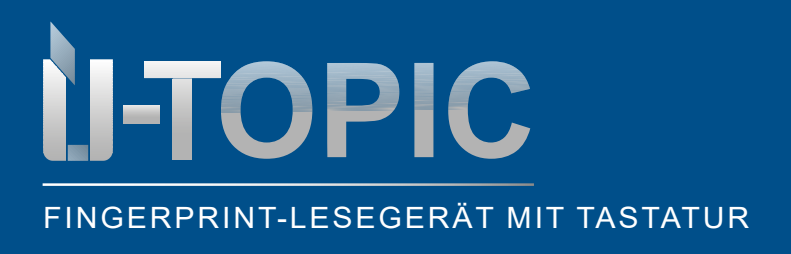

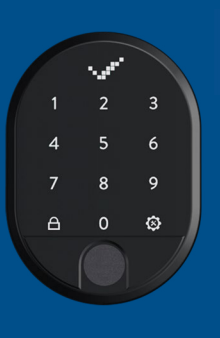

### PROGRAMMIERUNG

### 5.5 EINZELNE PASSWÖRTER LÖSCHEN

• Um eines der Passwörter zu löschen, dessen ID-Nummer Sie kennen, gehen Sie wie folgt vor:

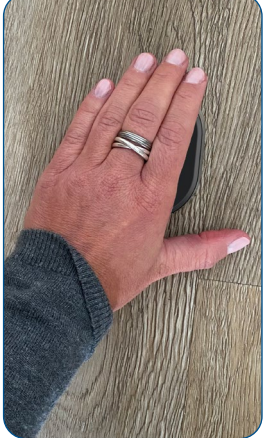

Wecken Sie das Gerät auf, indem Sie die Handfläche auf die Oberfläche des Fingerabdrucklesers legen

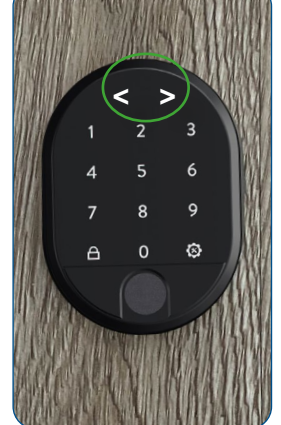

Die LED Anzeige wird aktiviert und im Display erscheinen zwei in gegengesetzte Richtungen weisende Pfeile < >

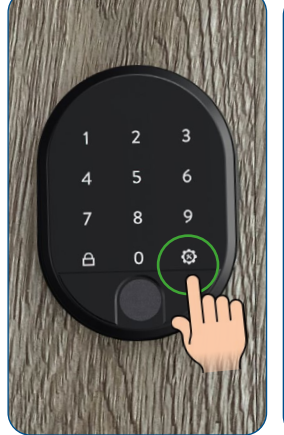

Berühren Sie die rechte Menü-Taste bzw. Einstellungstaste

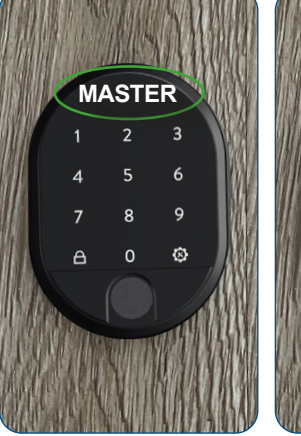

Im Display erscheint MASTER

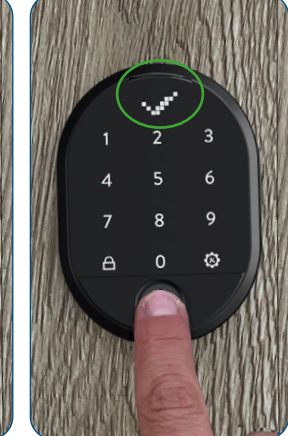

Legen Sie den Master-Fingerabdruck auf den Sensor **oder** tippen Sie das 5-stellige Masterkennwort ein bis das OK-Zeichen (Häkchen) im Display erscheint

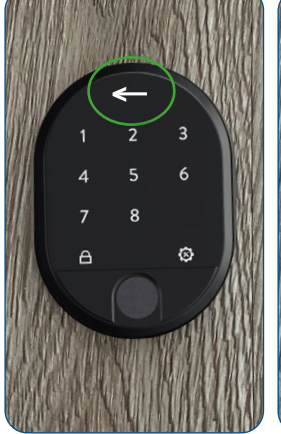

Nun leuchten nur noch die Zahlen 1-8, sowie die rechte und die linke Menütaste (Schließtaste). Der Pfeil im Display bewegt sich abwechselnd nach rechts und links

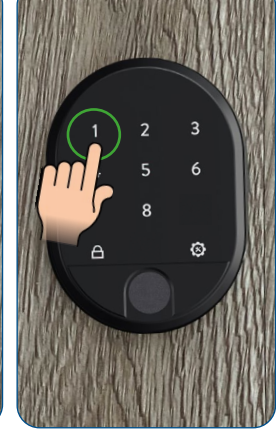

Tippen Sie auf die Nummer 1

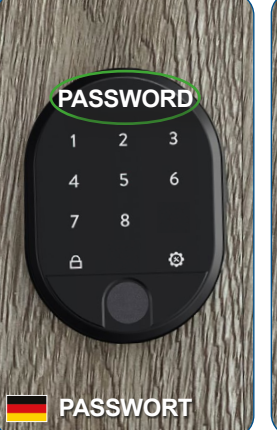

Im Display erscheint PASSWORD

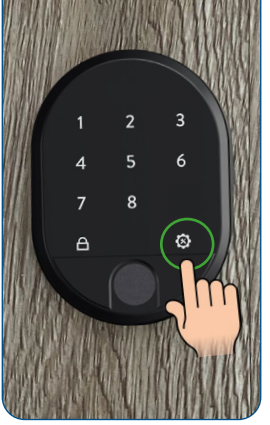

Berühren Sie die rechte Menü-Taste bzw. Einstellungstaste

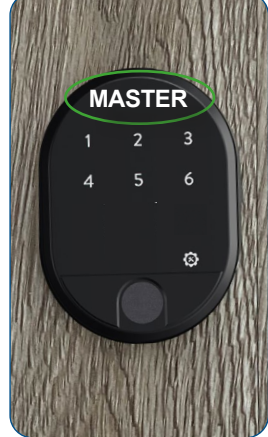

Nun leuchten nur noch die Zahlen 1-6, sowie die rechte Menütaste. Im Display erscheint MASTER

## Slidmetall

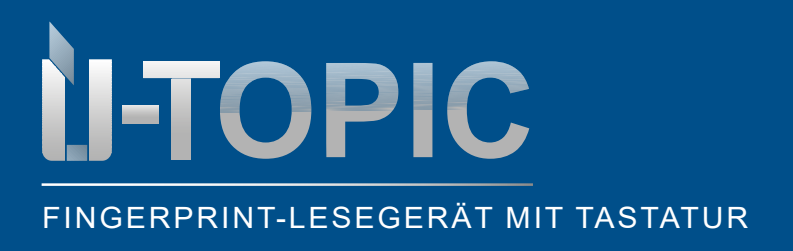

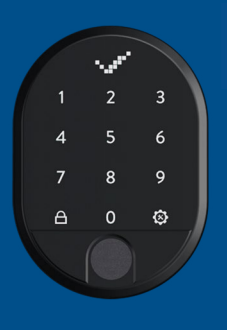

00

ß

# Sudmetall

### PROGRAMMIERUNG

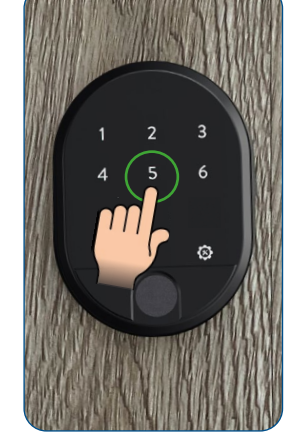

Tippen Sie auf die Nummer 5

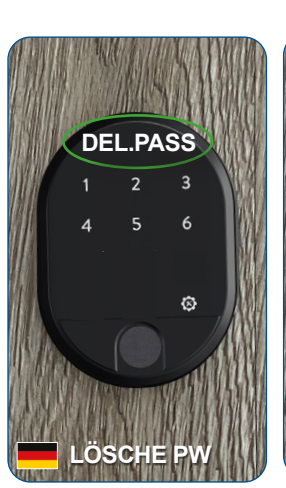

Im Display erscheint DEL.PASS (=Passwort löschen)

scheint Berühren Sie die rechte Passwort Menü-Taste bzw. Einstellungstaste

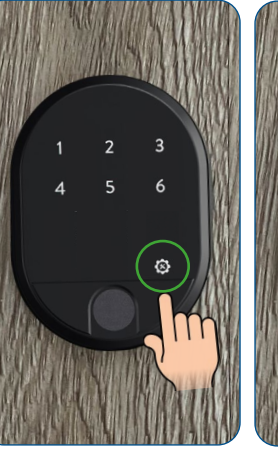

hte Im Display erscheint 00 und es leuchten nur jene Tastenfelder auf, welche mit einem Passwort hinterlegt sind (in diesem Fall 02-04). Die 01 ist als Masterpasswort vergeben und kann nicht gelöscht werden. Deshalb ist die 1 nicht

beleuchtet

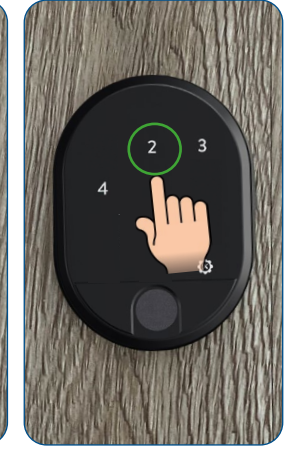

Berühren Sie die Nummer, die dem Benutzerpasswort vom Gerät zugewiesen wurde, welches Sie löschen möchten (z.B. 02)

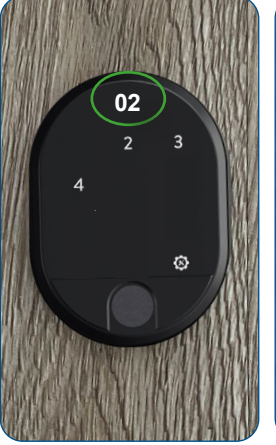

Im Display erscheint die Zahl des zu löschenden Benutzerpassworts

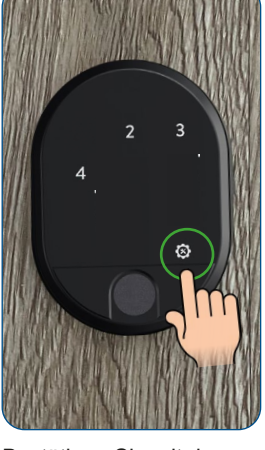

Bestätigen Sie mit der rechten Menü-Taste bzw. Einstellungstaste

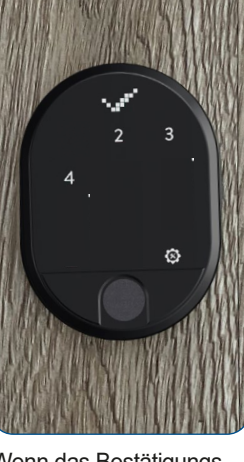

Wenn das Bestätigungssymbol im Display erscheint, wurde das entsprechende Benutzerpasswort erfolgreich gelöscht. Im Anschluss schaltet sich das Gerät ab

• Sie können weitere Benutzerkennwörter löschen, indem Sie die gleichen Schritte ausführen

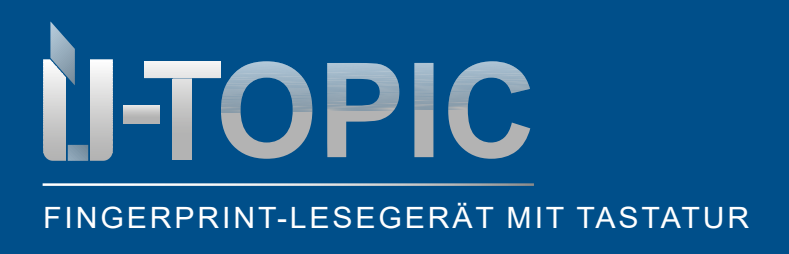

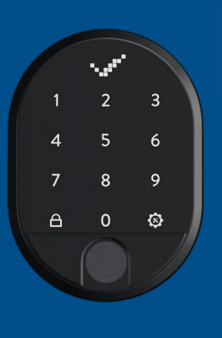

### PROGRAMMIERUNG

### 5.6 EINZELNE FINGERABDRÜCKE LÖSCHEN

• Um einen der registrierten Fingerabdrücke zu löschen, müssen sie die zugewiesene Nummer kennen

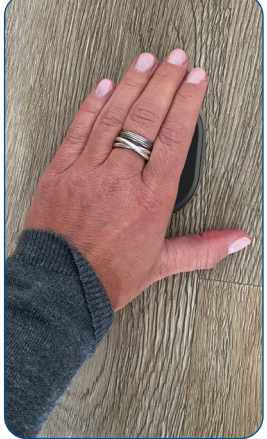

Wecken Sie das Gerät auf, indem Sie die Handfläche auf die Oberfläche des Fingerabdrucklesers legen

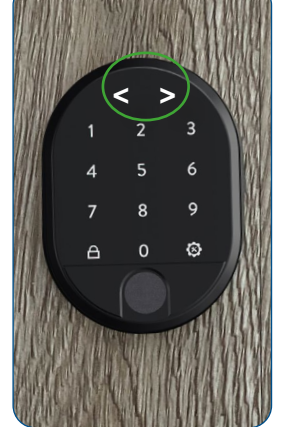

Die LED Anzeige wird aktiviert und im Display erscheinen zwei in gegengesetzte Richtungen weisende Pfeile < >

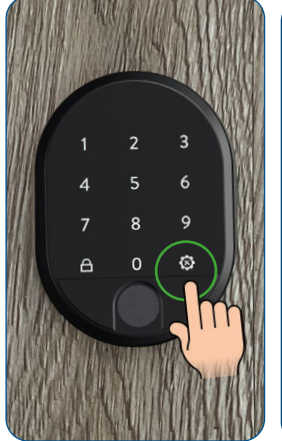

Berühren Sie die rechte Menü-Taste bzw. Einstellungstaste

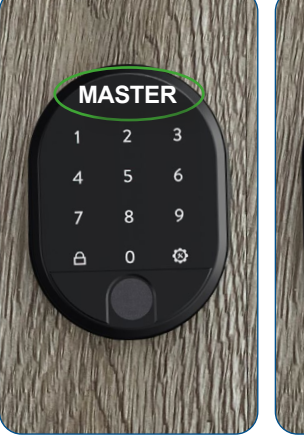

Im Display erscheint MASTER

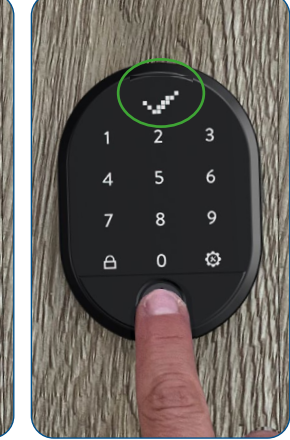

Legen Sie den Master-Fingerabdruck auf den Sensor **oder** tippen Sie das 5-stellige Masterkennwort ein bis das OK-Zeichen (Häkchen) im Display erscheint

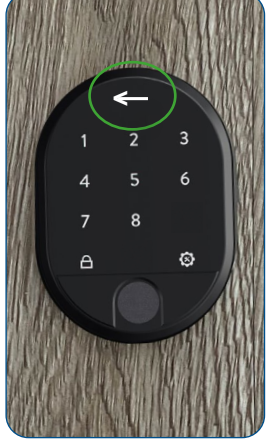

Nun leuchten nur noch die Zahlen 1-8, sowie die rechte und die linke Menütaste (Schließtaste). Der Pfeil im Display bewegt sich abwechselnd nach rechts und links

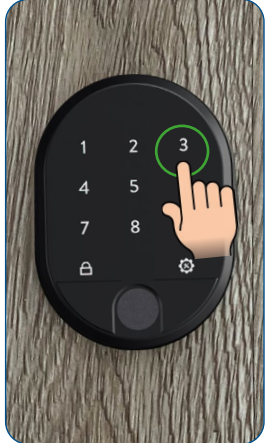

Tippen Sie auf die Nummer 3

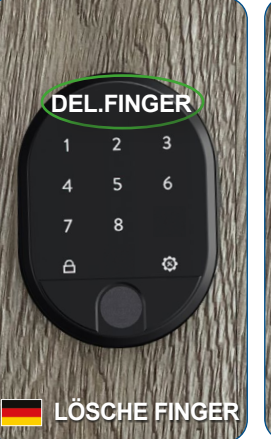

Im Display erscheint DELETE FINGER

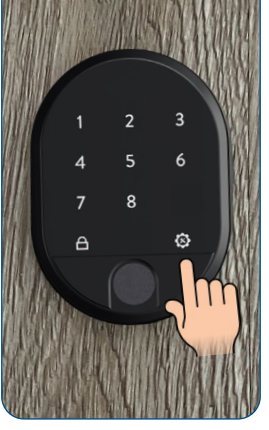

Berühren Sie die rechte Menü-Taste bzw. Einstellungstaste

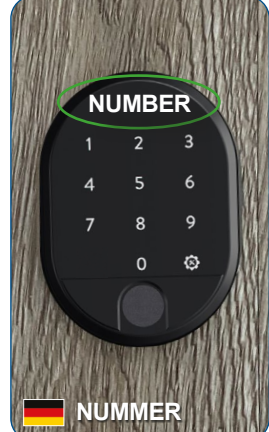

Im Display erscheint NUMBER (=Nummer)

## Sidmetall

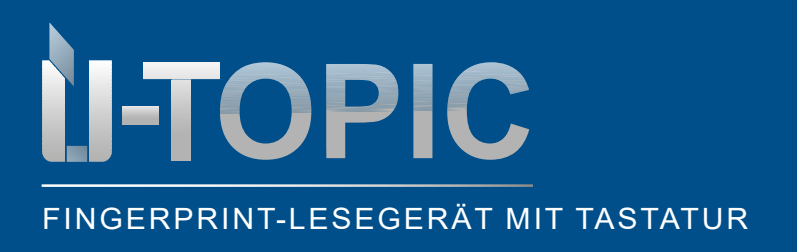

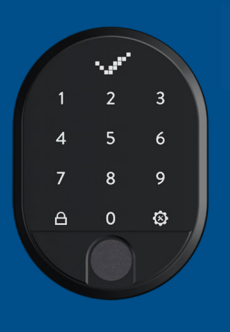

### PROGRAMMIERUNG

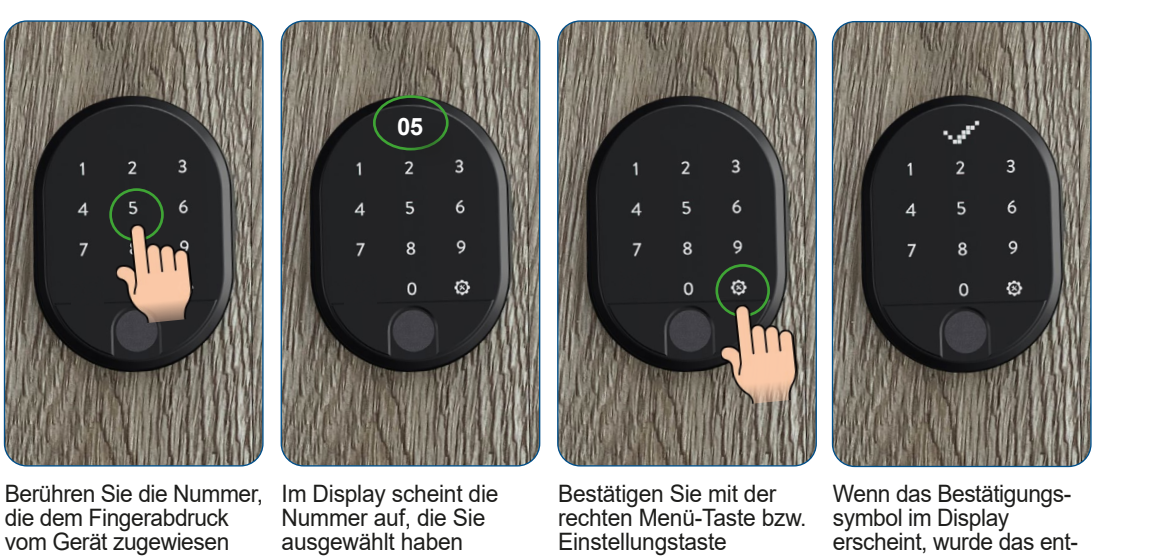

Wenn das Bestätigungssymbol im Display erscheint, wurde das entsprechende Benutzerpasswort erfolgreich gelöscht. Im Anschluss schaltet sich das Gerät ab

• Sie können weitere Fingerabdrücke löschen, indem Sie die gleichen Schritte ausführen

wurde, welches Sie lö-

schen möchten (z.B. 5)

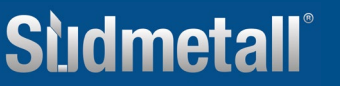

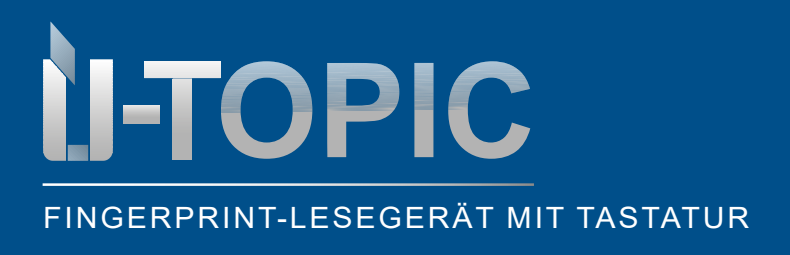

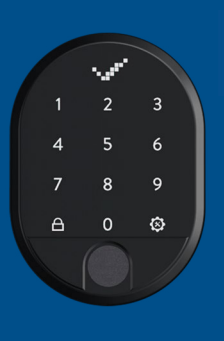

# Sidmetall

PROGRAMMIERUNG

### 5.7 ALLE PASSWÖRTER LÖSCHEN (außer Masterpasswort)

• Um alle Passwörter (außer Masterpasswort) zu löschen gehen Sie wie folgt vor:

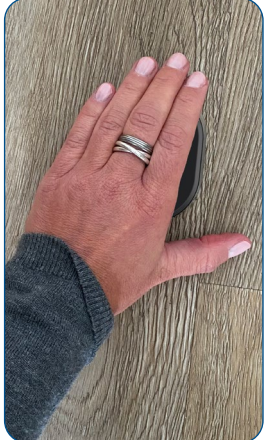

Wecken Sie das Gerät auf, indem Sie die Handfläche auf die Oberfläche des Fingerabdrucklesers legen

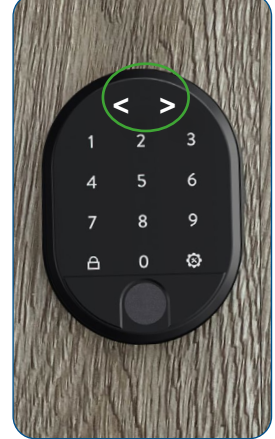

Die LED Anzeige wird aktiviert und im Display erscheinen zwei in gegengesetzte Richtungen weisende Pfeile < >

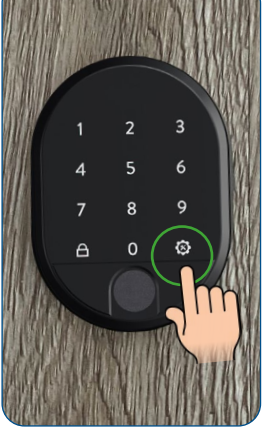

Berühren Sie die rechte Menü-Taste bzw. Einstellungstaste

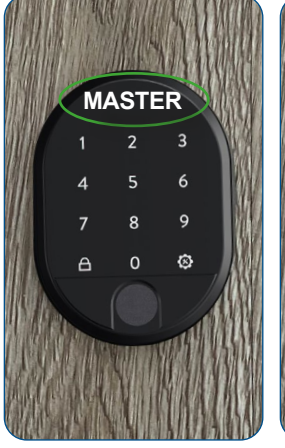

Im Display erscheint MASTER

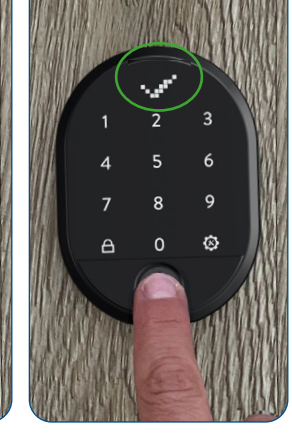

Legen Sie den Master-Fingerabdruck auf den Sensor **oder** tippen Sie das 5-stellige Masterkennwort ein bis das OK-Zeichen (Häkchen) im Display erscheint

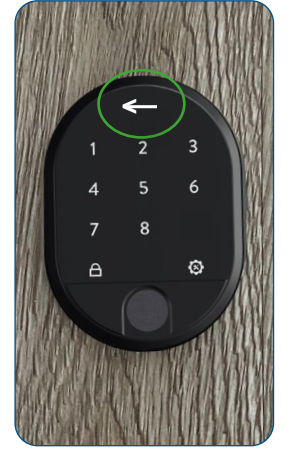

Nun leuchten nur noch die Zahlen 1-8, sowie die rechte und die linke Menütaste (Schließtaste). Der Pfeil im Display bewegt sich abwechselnd nach rechts und links

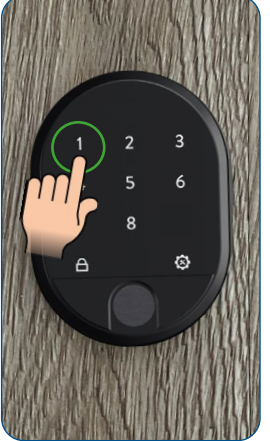

Tippen Sie auf die Nummer 1

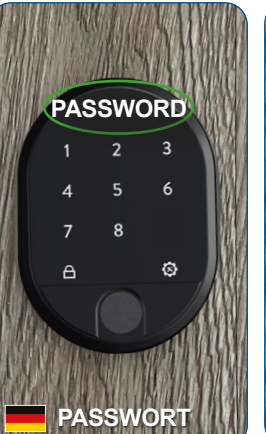

Im Display erscheint PASSWORD

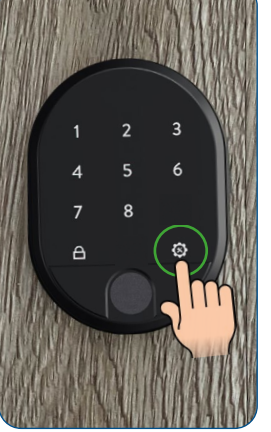

Berühren Sie die rechte Menü-Taste bzw. Einstellungstaste

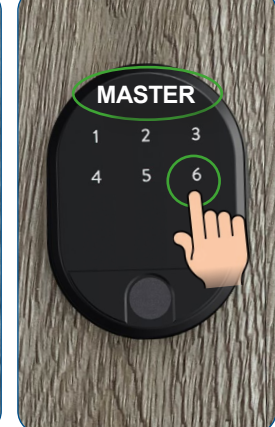

Im Display erscheint MASTER. Nun leuchten nur noch die Zahlen 1-6, sowie die rechte Menütaste. Tippen Sie auf die Nummer 6

## Slidmetall

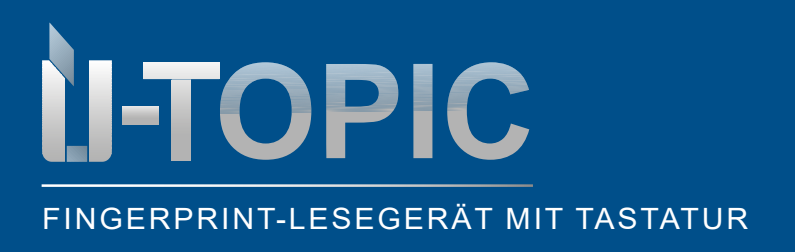

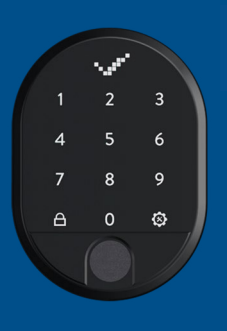

### PROGRAMMIERUNG

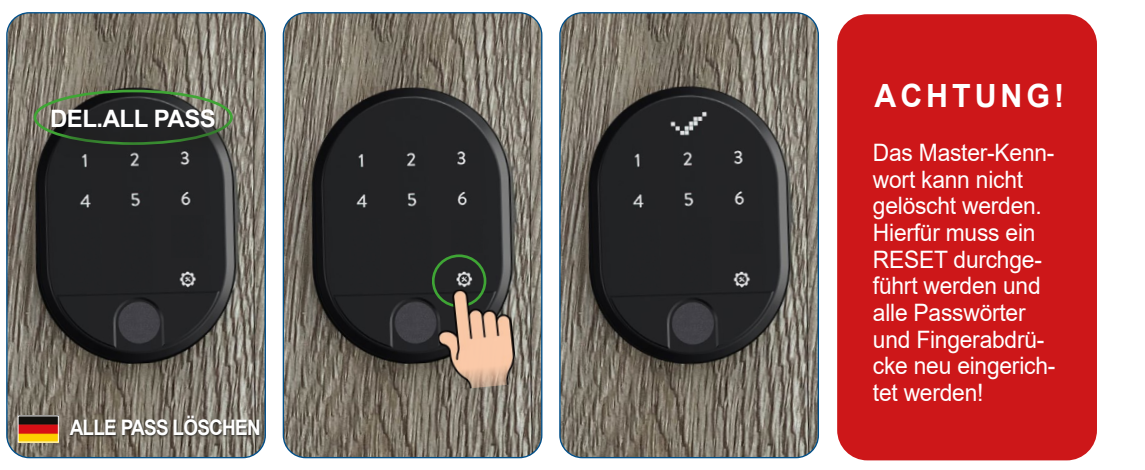

Im Display erscheint DEL.ALL PASS (=alle Passwörter löschen)

Bestätigen Sie mit der rechten Menü-Taste bzw. Einstellungstaste

Wenn das Bestätigungssymbol im Display erscheint, wurden alle Passwörter erfolgreich gelöscht. Im Anschluss schaltet sich das Gerät ab

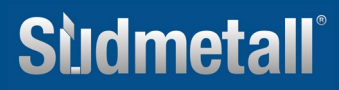

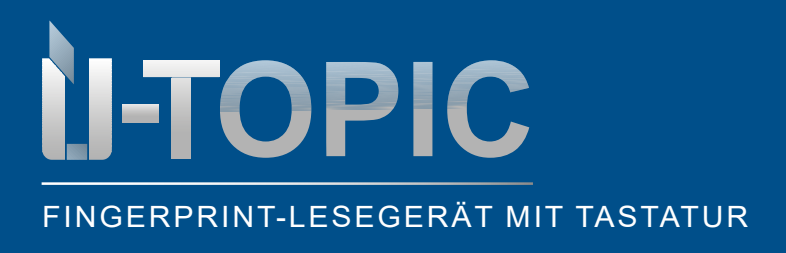

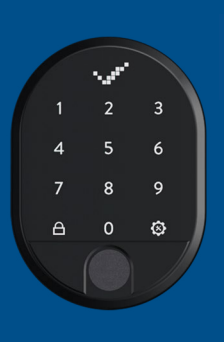

PROGRAMMIERUNG

### 5.8 GESAMTZAHL DER VERGEBENEN PASSWÖRTER EINSEHEN

• Um die Gesamtzahl der auf dem Gerät registrierten Passwörter zu erfahren, gehen Sie wie folgt vor:

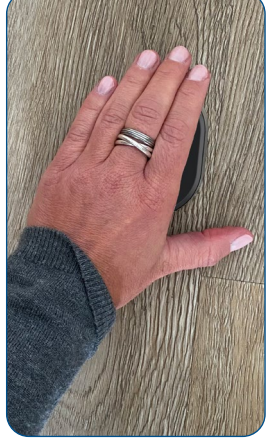

Wecken Sie das Gerät auf, indem Sie die Handfläche auf die Oberfläche des Fingerabdrucklesers legen

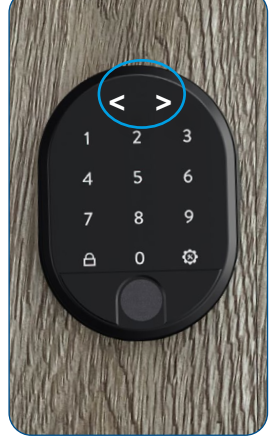

Die LED Anzeige wird aktiviert und im Display erscheinen zwei in gegengesetzte Richtungen weisende Pfeile < >

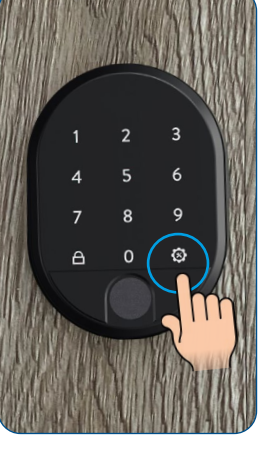

Berühren Sie die rechte Menü-Taste bzw. Einstellungstaste

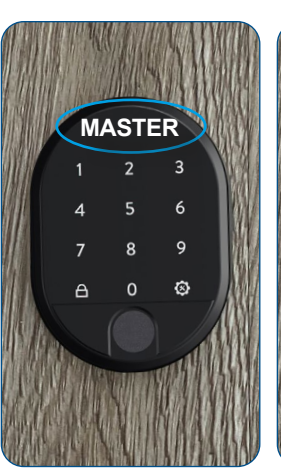

lm Display erscheint MASTER

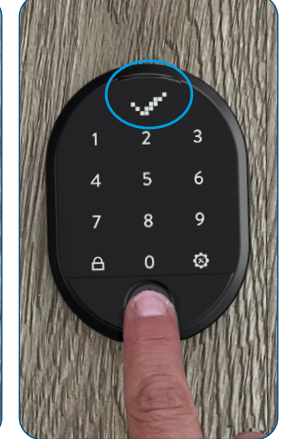

Legen Sie den Master-Fingerabdruck auf den Sensor **oder** tippen Sie das 5-stellige Masterkennwort ein bis das OK-Zeichen (Häkchen) im Display erscheint

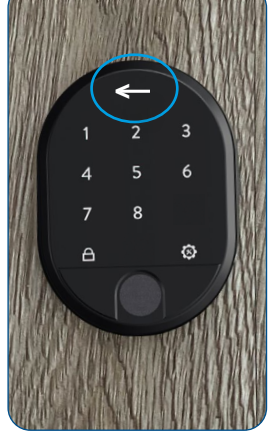

Nun leuchten nur noch die Zahlen 1-8, sowie die rechte und die linke Menütaste (Schließtaste). Der Pfeil im Display bewegt sich abwechselnd nach rechts und links

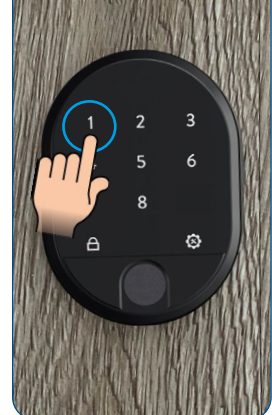

Tippen Sie auf die Nummer 1

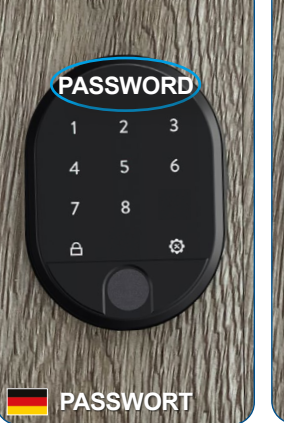

Im Display erscheint PASSWORD

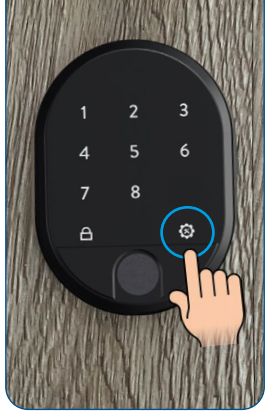

Berühren Sie die rechte Menü-Taste bzw. Einstellungstaste

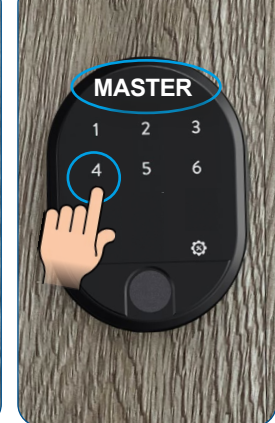

Im Display erscheint MASTER. Nun leuchten nur noch die Zahlen 1-6, sowie die rechte Menütaste. Tippen Sie auf die Nummer 4

## Sudmetall

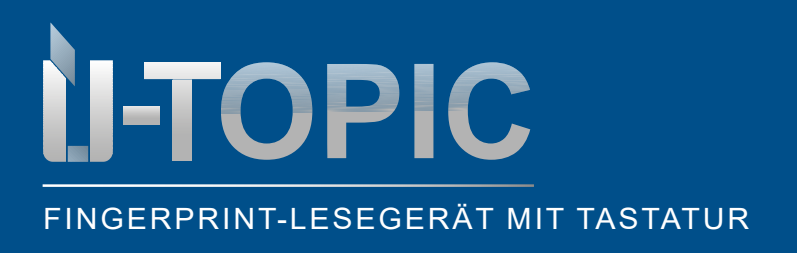

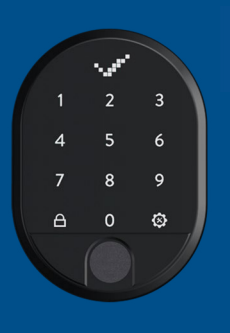

### PROGRAMMIERUNG

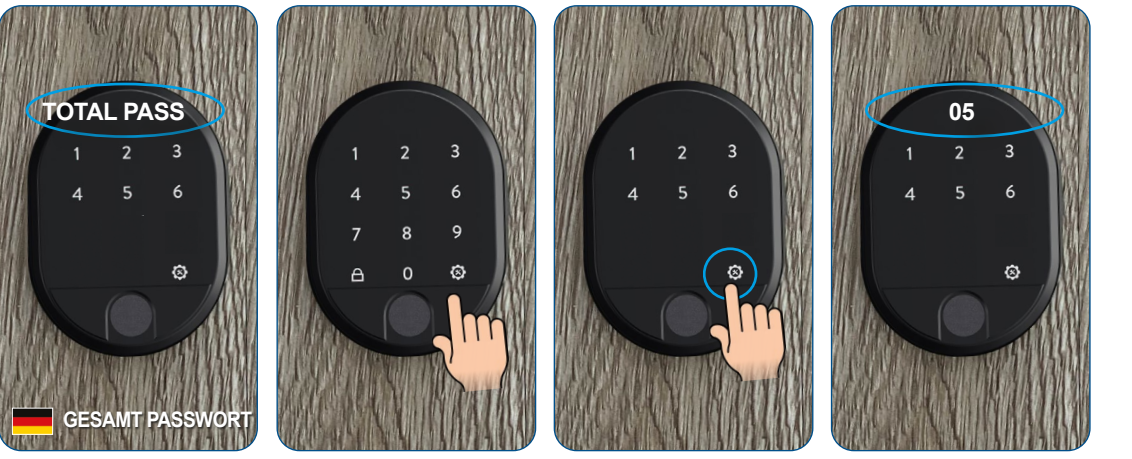

Im Display erscheint TOTAL PASS (=Anzahl Passwörter)

Berühren Sie die rechte Menü-Taste bzw. Einstellungstaste (#2) Bestätigen Sie mit der rechten Menü-Taste bzw. Einstellungstaste

Im Display erscheint die Anzahl der vergebenen Passwörter,... z.B. 05. Im Anschluss schaltet sich das Gerät ab

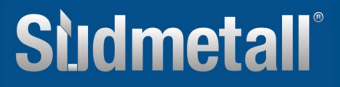

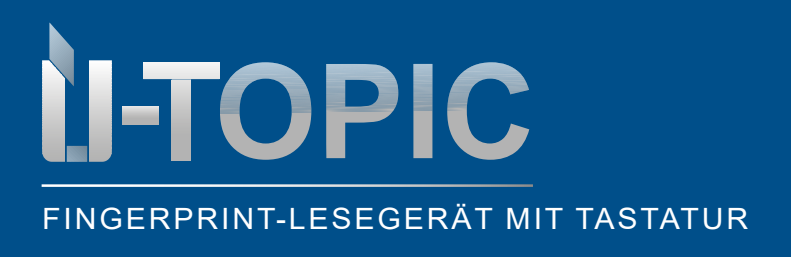

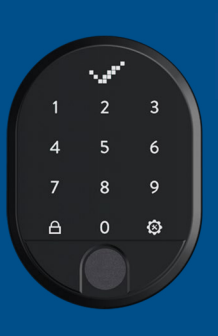

PROGRAMMIERUNG

### 5.9 GESAMTZAHL DER REGISTRIERTEN FINGERABDRÜCKE EINSEHEN

• Um die Gesamtzahl der auf dem Gerät registrierten Fingerabdrücke zu erfahren, gehen Sie wie folgt vor:

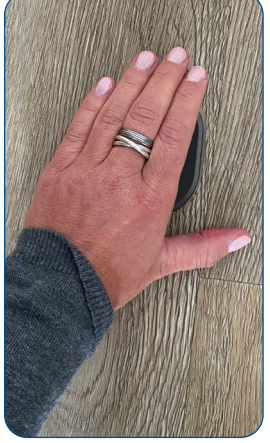

Wecken Sie das Gerät auf, indem Sie die Handfläche auf die Oberfläche des Fingerabdrucklesers legen

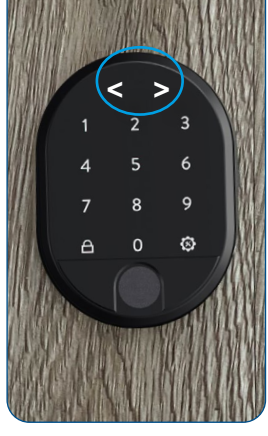

Die LED Anzeige wird aktiviert und im Display erscheinen zwei in gegengesetzte Richtungen weisende Pfeile < >

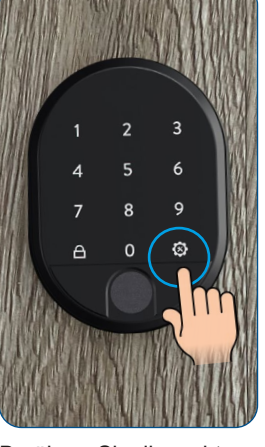

Berühren Sie die rechte Menü-Taste bzw. Einstellungstaste

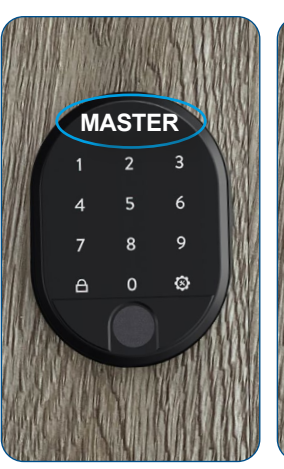

lm Display erscheint MASTER

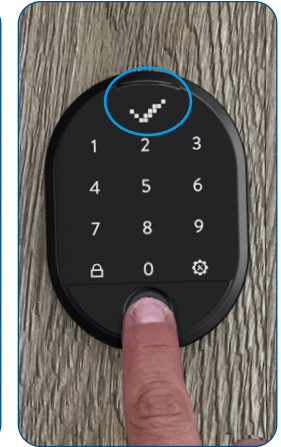

Legen Sie den Master-Fingerabdruck auf den Sensor **oder** tippen Sie das 5-stellige Masterkennwort ein bis das OK-Zeichen (Häkchen) im Display erscheint

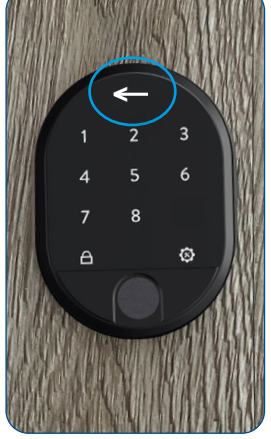

Nun leuchten nur noch die Zahlen 1-8, sowie die rechte und die linke Menütaste (Schließtaste). Der Pfeil im Display bewegt sich abwechselnd nach rechts und links

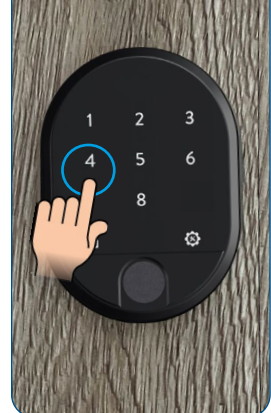

Tippen Sie auf die Nummer 4

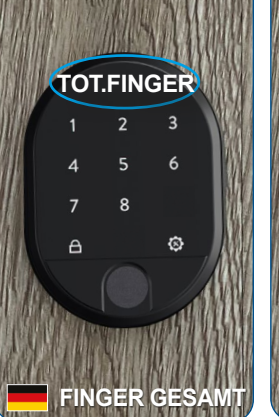

Im Display erscheint TOTAL FINGER (=Alle Fingerabdrücke)

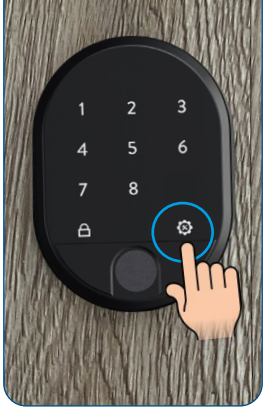

Berühren Sie die rechte Menü-Taste bzw. Einstellungstaste

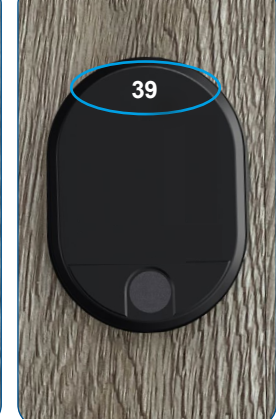

Kein Tastenfeld leuchtet. Im Display erscheint die Anzahl der eingespeicherten Fingerabdrücke,... z.B. 39. Im Anschluss schaltet sich das Gerät aus

## Studmetall

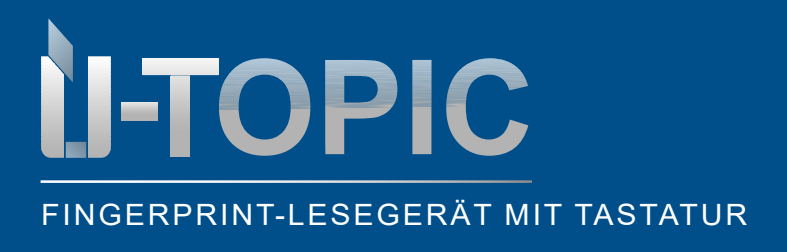

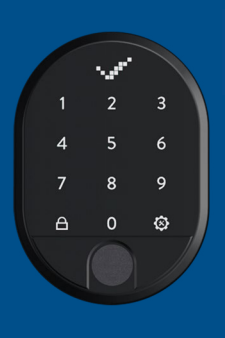

PROGRAMMIERUNG

#### 5.10 AKTIVIERUNG / DEAKTIVIERUNG MASTER-PASSWORT

 Sie können den Zugriff des Master-Passworts auf die Einstellungen verhindern, sodass nur noch mit dem Master-Fingerabdruck auf alle Einstellungsmenüs zugegriffen werden kann. Wenn Sie die Funktion deaktivieren möchten gehen Sie wie folgt vor:

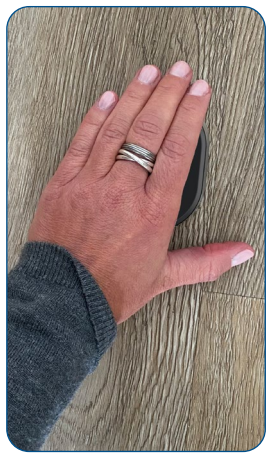

Wecken Sie das Gerät auf, indem Sie die Handfläche auf die Oberfläche des Fingerabdrucklesers legen

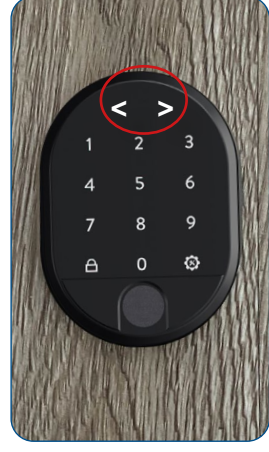

Die LED Anzeige wird aktiviert und im Display erscheinen zwei in gegengesetzte Richtungen weisende Pfeile < >

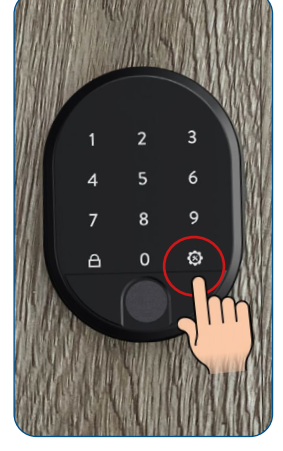

Berühren Sie die rechte Menü-Taste bzw. Einstellungstaste

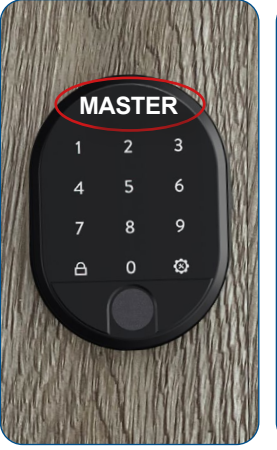

Im Display erscheint MASTER

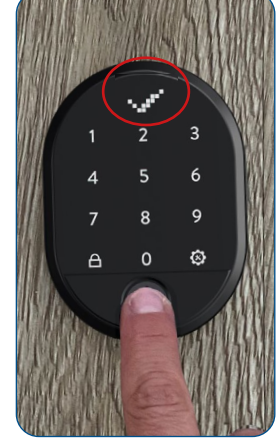

Legen Sie den Master-Fingerabdruck auf den Sensor **oder** tippen Sie das 5-stellige Masterkennwort ein bis das OK-Zeichen (Häkchen) im Display erscheint

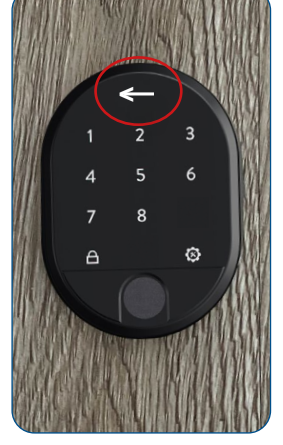

Nun leuchten nur noch die Zahlen 1-8, sowie die rechte und die linke Menütaste (Schließtaste). Der Pfeil im Display bewegt sich abwechselnd nach rechts und links

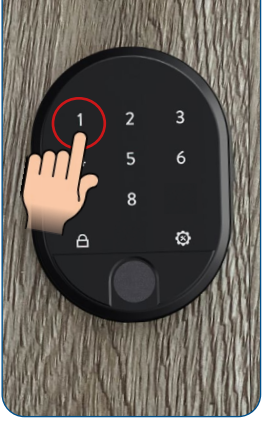

Tippen Sie auf die Nummer 1

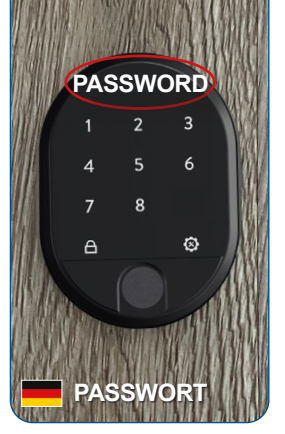

Im Display erscheint PASSWORD

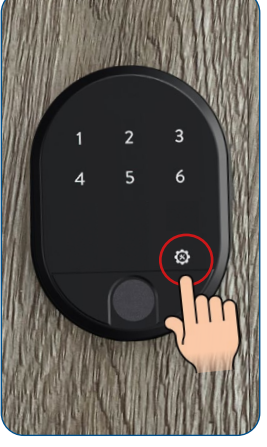

Berühren Sie die rechte Menü-Taste bzw. Einstellungstaste

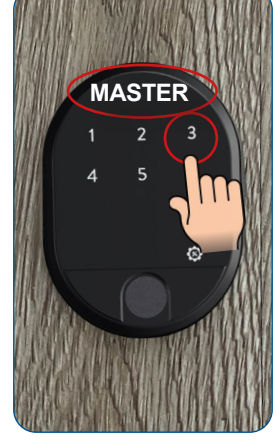

Im Display erscheint MASTER. Nun leuchten nur noch die Zahlen 1-6, sowie die rechte Menütaste. Tippen Sie auf die Nummer 3

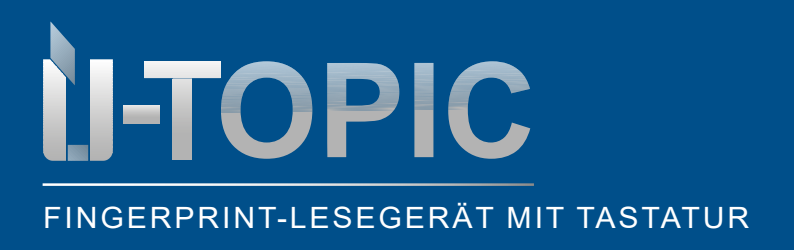

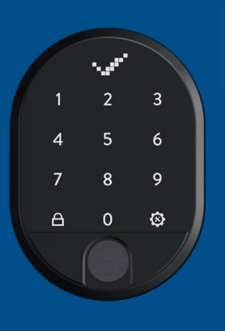

### PROGRAMMIERUNG

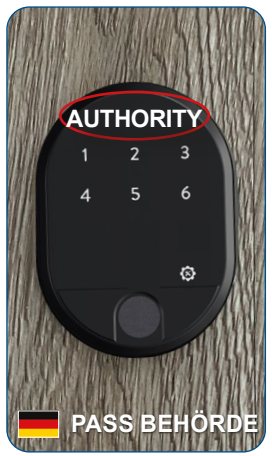

Im Display erscheint AUTHORITY

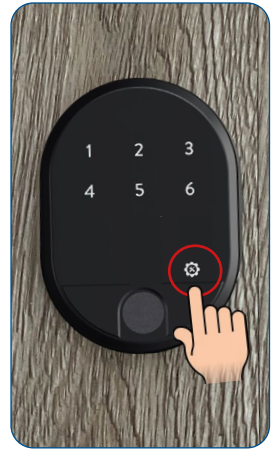

Berühren Sie die rechte Menü-Taste bzw. Einstellungstaste

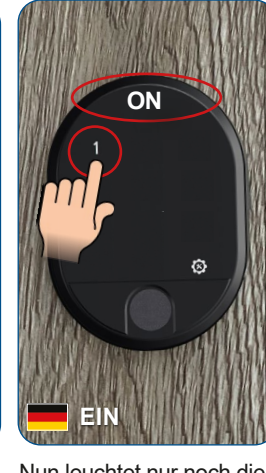

Nun leuchtet nur noch die Zahl 1, sowie die rechte Menütaste. Im Display erscheint ON (=Ein). Tippen Sie auf die Nummer 1, um die Autorisierung zur Nutzung des Masterpassworts zu deaktivieren und auf OFF (=Aus) umzustellen

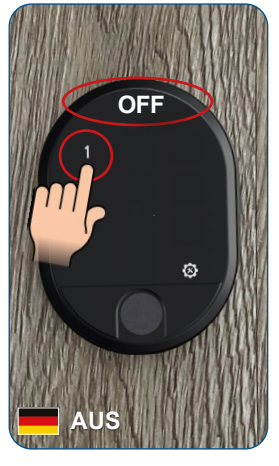

Wenn Sie erneut auf 1 tippen wir das Masterpasswort wieder aktiviert und verändert sich von OFF zu ON

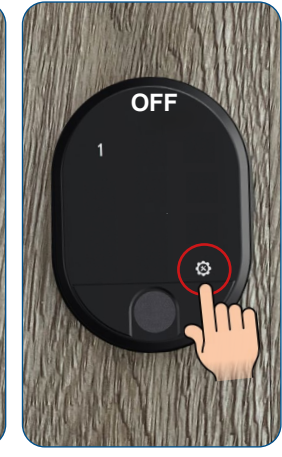

Bestätigen Sie mit der rechten Menü-Taste bzw. Einstellungstaste. Falls Sie das Gerät auf OFF gesetzt haben funktioniert das Masterpasswort künftig nicht mehr, sondern nur noch der Masterfingerabdruck! Sie können die Funktion aber jederzeit wieder aktivieren

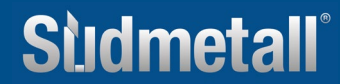

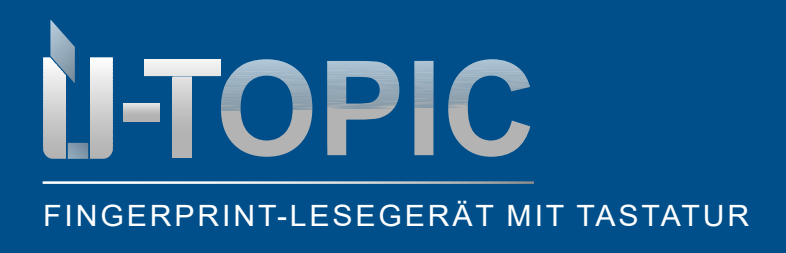

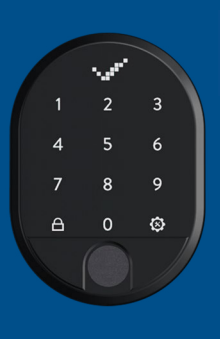

### PROGRAMMIERUNG

#### 5.11 SPRACHEINSTELLUNG

• Um die gewünschte Sprache einzustellen gehen Sie wie folgt vor:

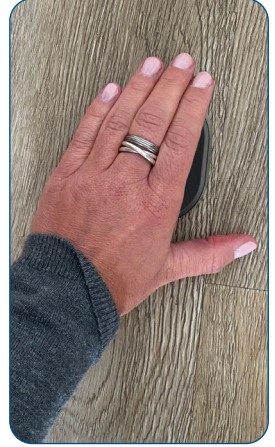

Wecken Sie das Gerät auf, indem Sie die Handfläche auf die Oberfläche des Fingerabdrucklesers legen

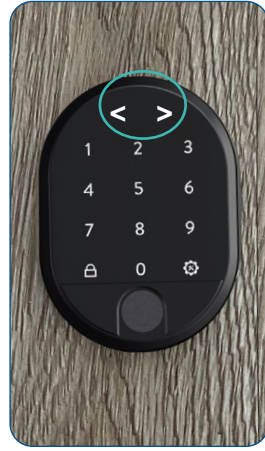

Die LED Anzeige wird aktiviert und im Display erscheinen zwei in gegengesetzte Richtungen weisende Pfeile < >

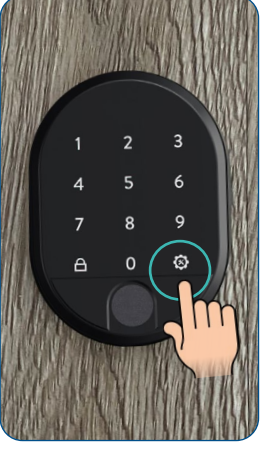

Berühren Sie die rechte Menü-Taste bzw. Einstellungstaste

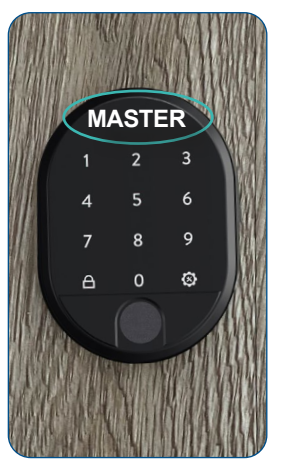

Im Display erscheint MASTER

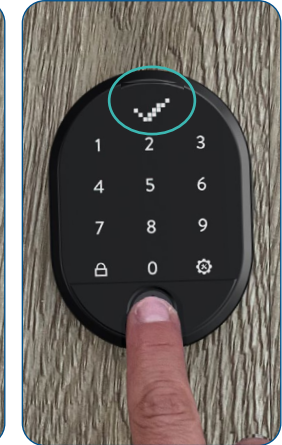

Legen Sie den Master-Fingerabdruck auf den Sensor **oder** tippen Sie das 5-stellige Masterkennwort ein bis das OK-Zeichen (Häkchen) im Display erscheint

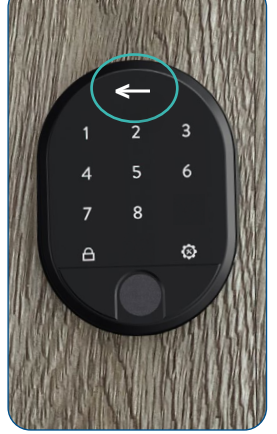

Nun leuchten nur noch die Zahlen 1-8, sowie die rechte und die linke Menütaste (Schließtaste). Der Pfeil im Display bewegt sich abwechselnd nach rechts und links

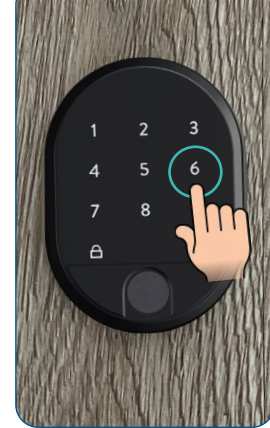

Tippen Sie auf die Nummer 6

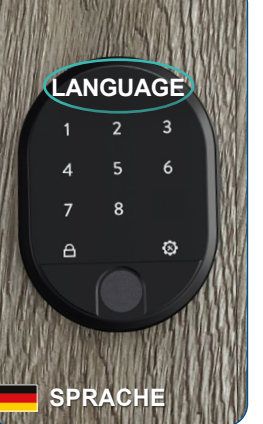

Im Display erscheint LANGUAGE (=Sprache)

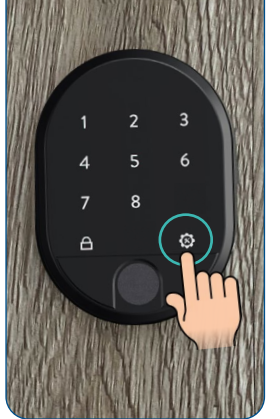

Berühren Sie die rechte Menü-Taste bzw. Einstellungstaste

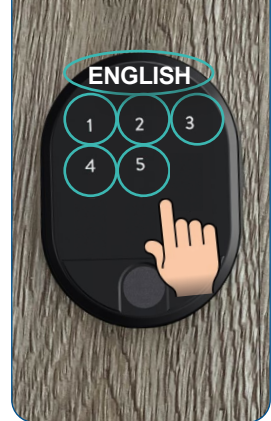

Im Display sehen Sie die aktuell eingestellte Sprache. Wählen Sie zwischen den Zahlen 1-5 die gewünschte Sprachversion aus (siehe nächste Seite)

### Sidmetall

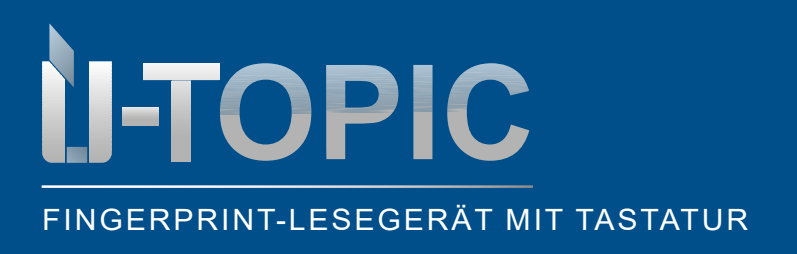

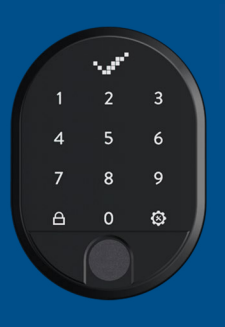

#### PROGRAMMIERUNGOGRAM

Verfügbare Sprachen: 

C\*

- Russisch
- 5 Deutsch

Wählen Sie die Nummer 5 für Deutsch

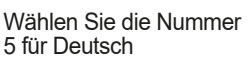

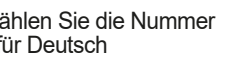

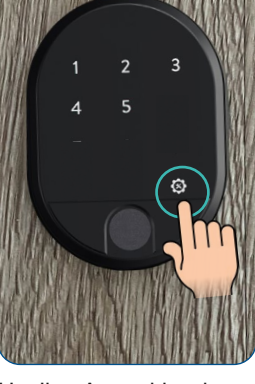

Um Ihre Auswahl zu bestätigen berühren Sie die rechte Menü-Taste bzw. Einstellungstaste

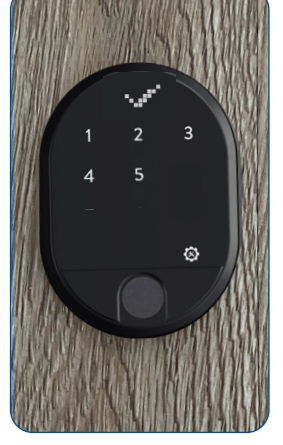

Wenn das Bestätigungssymbol im Display erscheint, wurde die Sprache umgestellt in Deutsch. Das Gerät schaltet sich automatisch aus

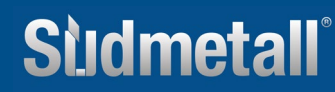

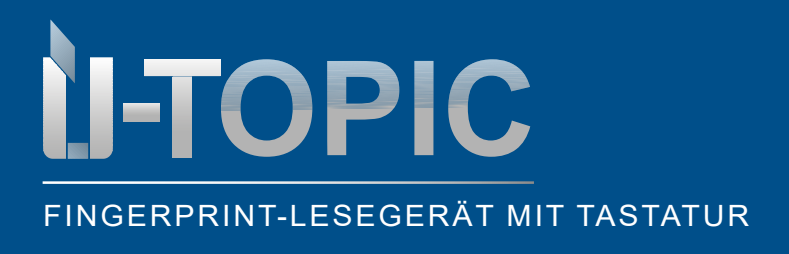

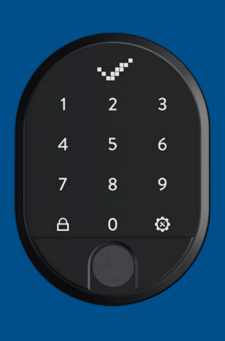

PROGRAMMIERUNG

### 5.11 GERÄT ZURÜCKSETZEN

• Um das Gerät zurückzusetzen gehen Sie wie folgt vor:

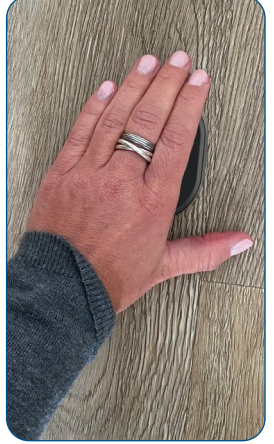

Wecken Sie das Gerät auf, indem Sie die Handfläche auf die Oberfläche des Fingerabdrucklesers legen

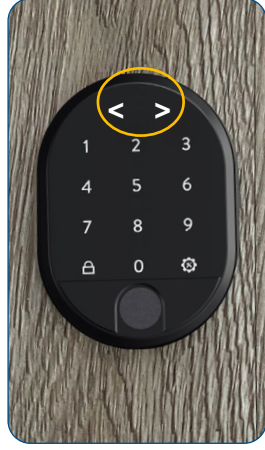

Die LED Anzeige wird aktiviert und im Display erscheinen zwei in gegengesetzte Richtungen weisende Pfeile < >

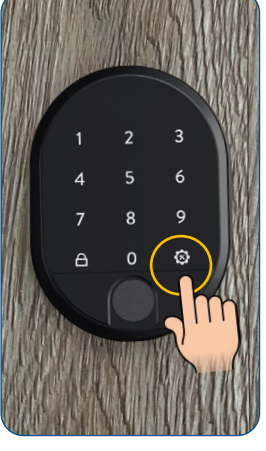

Berühren Sie die rechte Menü-Taste bzw. Einstellungstaste

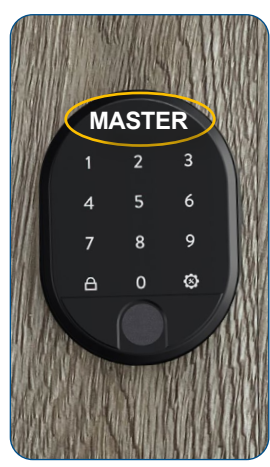

Im Display erscheint MASTER

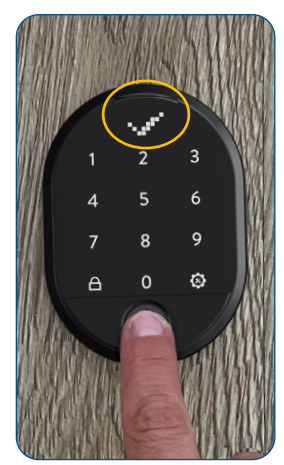

Legen Sie den Master-Fingerabdruck auf den Sensor **oder** tippen Sie das 5-stellige Masterkennwort ein bis das OK-Zeichen (Häkchen) im Display erscheint

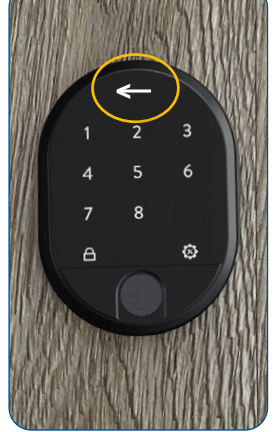

Nun leuchten nur noch die Zahlen 1-8, sowie die rechte und die linke Menütaste (Schließtaste). Der Pfeil im Display bewegt sich abwechselnd nach rechts und links

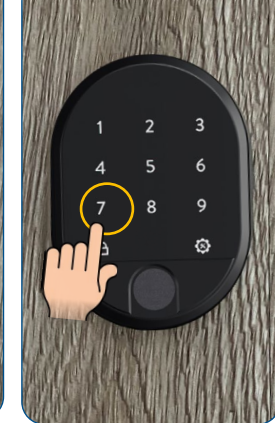

Tippen Sie auf die Nummer 7

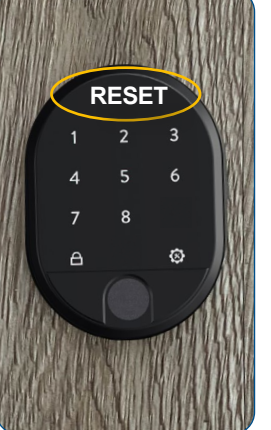

Im Display erscheint RE-SET (=Zurücksetzen)

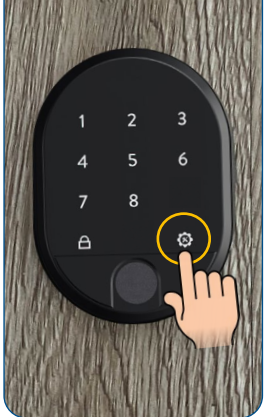

Berühren Sie die rechte Menü-Taste bzw. Einstellungstaste

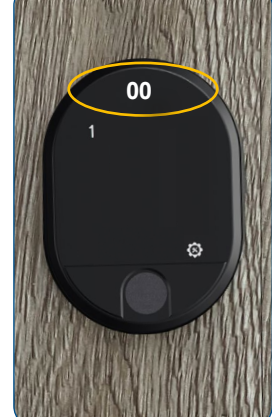

Im Display erscheint 00. Nur die Zahl 1 und die Menütaste leuchten auf dem Gerät

### Slidmetall

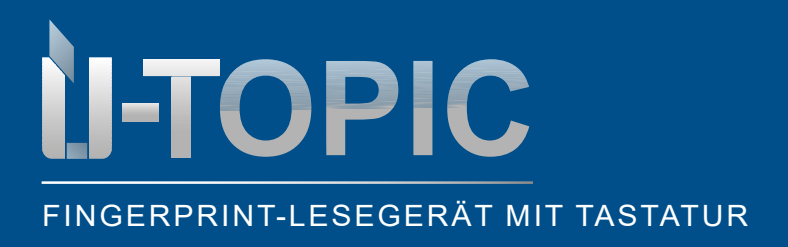

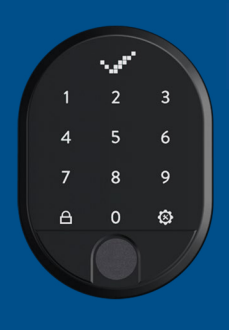

### PROGRAMMIERUNG

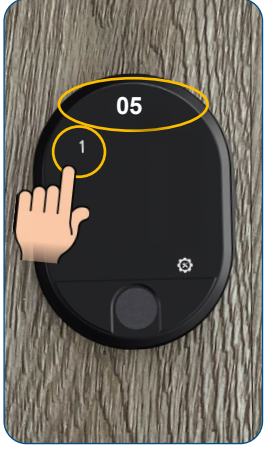

Tippen Sie so oft auf die Nummer 1 bis im Display 05 erscheint

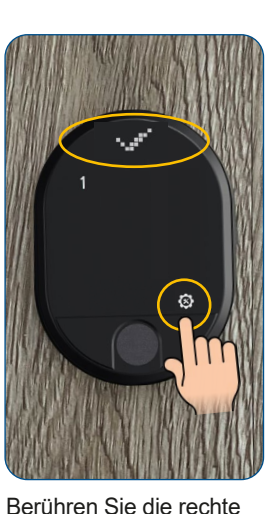

Berunren Sie die rechte Menü-Taste bzw. Einstellungstaste bis im Display das OK-Zeichen (Häkchen) erscheint. Im Anschluss schaltet sich die Funktastatur aus. Das Gerät wurde erfolgreich zurückgesetzt

### ACHTUNG!

Mit der RE-SET-Funktion werden alle Passwörter und Fingerabdrucke - einschliesslich Masterpasswort und Masterfingerabdruck - zurückgesetzt!

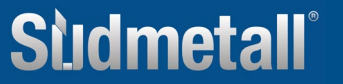

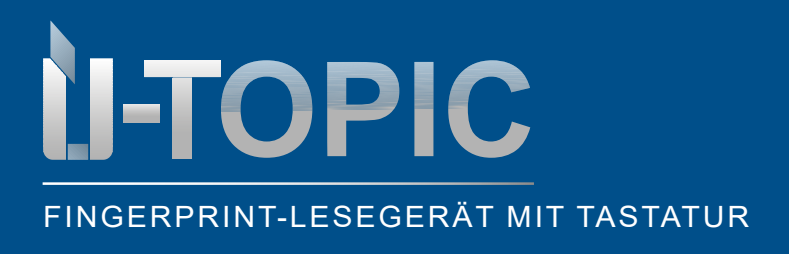

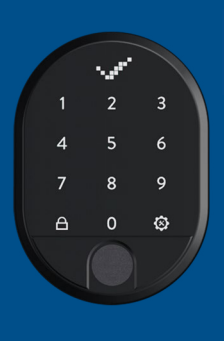

### PROGRAMMIERUNG

#### **5.13 BATTERIESTATUS ANZEIGEN**

• Um den Batteriestatus einzusehen gehen Sie wie folgt vor:

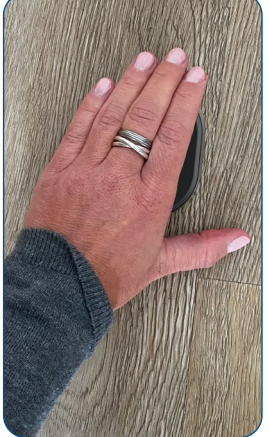

Wecken Sie das Gerät auf, indem Sie die Handfläche auf die Oberfläche des Fingerabdrucklesers legen

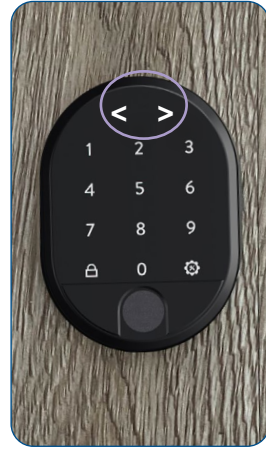

Die LED Anzeige wird aktiviert und im Display erscheinen zwei in gegengesetzte Richtungen weisende Pfeile < >

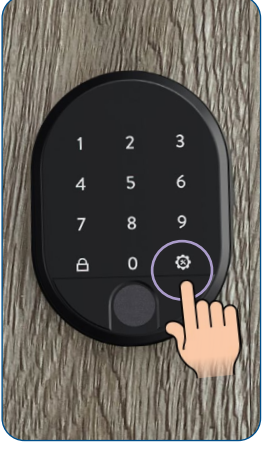

Berühren Sie die rechte Menü-Taste bzw. Einstellungstaste

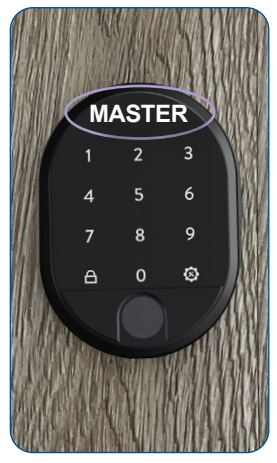

Im Display erscheint MASTER

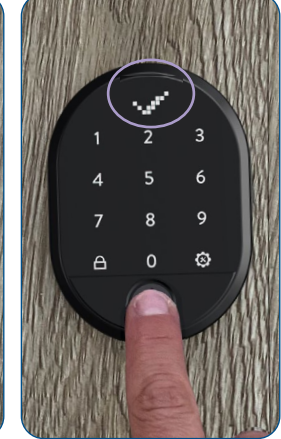

Legen Sie den Master-Fingerabdruck auf den Sensor **oder** tippen Sie das 5-stellige Masterkennwort ein bis das OK-Zeichen (Häkchen) im Display erscheint

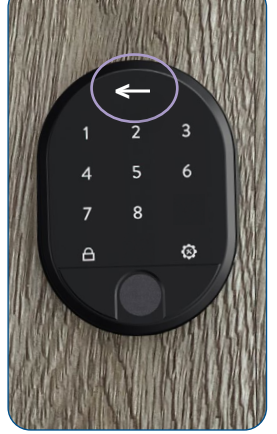

Nun leuchten nur noch die Zahlen 1-8, sowie die rechte und die linke Menütaste (Schließtaste). Der Pfeil im Display bewegt sich abwechselnd nach rechts und links

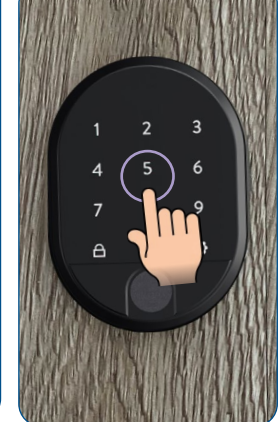

Tippen Sie auf die Nummer 5

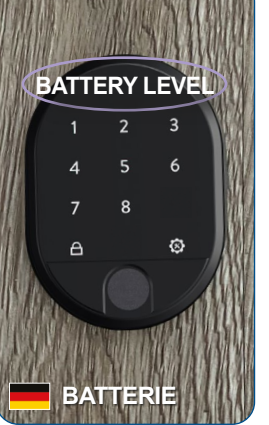

Im Display erscheint BATTERY LEVEL (=Batteriestatus)

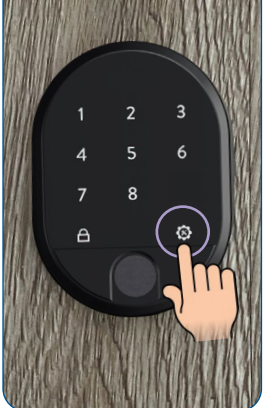

Berühren Sie die rechte Menü-Taste bzw. Einstellungstaste

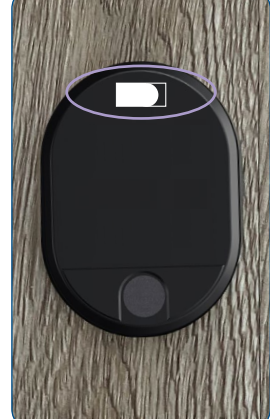

An der Tastatur erlischen alle Tasten, nur im Display erscheint der Batteriestatus

### Slidmetall

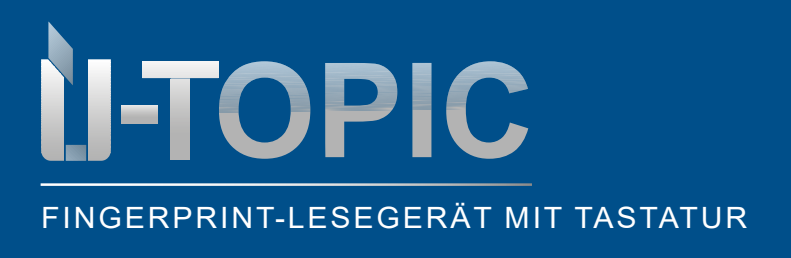

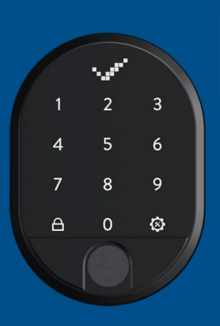

KOPPELUNG

### 6 KOPPELUNG DES FINGERABRUCK-LESEGERÄTS MIT DEM SMART LOCK

 Nachdem das Masterkennwort / Masterfingerprint sowie die Benutzerkennwörter / Fingerabdrücke eingerichtet wurden müssen Sie das Fingerprint-Lesegerät mit dem Smartlock ÜTopic und der APP koppeln (die Installation und Koppelung des ÜTOPIC mit der APP müssen bereits erfolgt sein. Falls nicht befolgen Sie die Schritte in der Bedienanleitung ÜTOPIC)

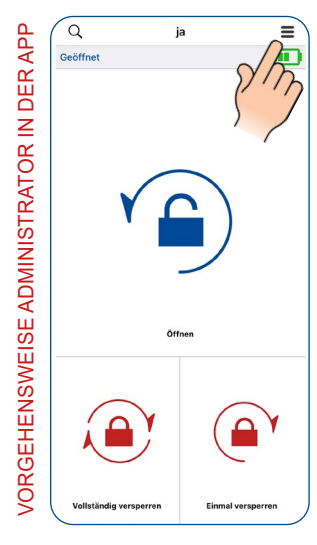

Öffnen Sie die ÜTOPIC-APP, koppeln Sie diese mit dem Smartlock und klicken Sie auf das Menü oben rechts (3 Linien)

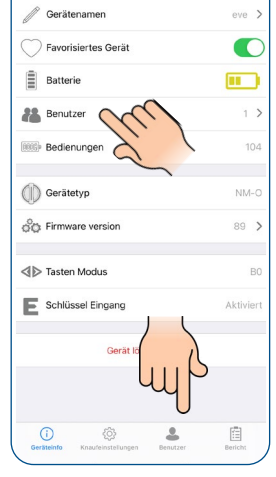

Klicken Sie dann auf den 4. Punkt BENUTZER oder unten auf Benutzer

| $\langle$ |                      |               |        | ~     |
|-----------|----------------------|---------------|--------|-------|
| Benut     | zer                  |               | >      | Drüc  |
| + Neue    | Bedieneinheit einle  | ernen         | >      | einzu |
| 🔊 Einma   | aligen Code erstelle |               | $\eta$ |       |
| 🗐 Einma   | al Passwort          | Y             | >      |       |
|           | Alle Bedieneinh      | eiten löschen |        |       |
|           |                      |               |        |       |
|           |                      |               |        |       |
|           |                      |               |        |       |
|           |                      |               |        |       |
|           |                      |               |        |       |
|           |                      |               |        |       |
|           |                      |               |        |       |
| (i)       | 0                    | 2             | Ē      |       |

Wählen Sie den zweiten Punkt NEUE BEDIEN-EINHEIT EINLERNEN

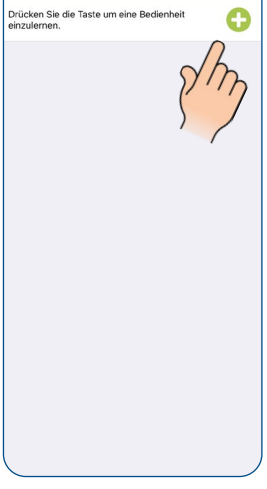

Klicken Sie auf das grüne Plus rechts oben. Das SmartLock gibt einen langen, dann einen kurzen Warnton von sich

#### • Nun nehmen Sie das Fingerabdruck-Lesegerät zur Hand

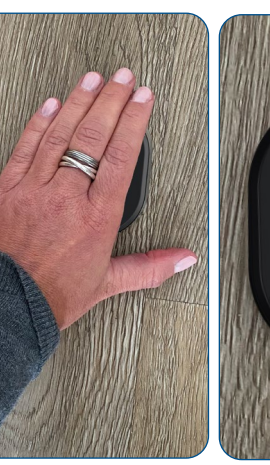

Wecken Sie das Gerät auf, indem Sie die Handfläche auf die Oberfläche des Fingerabdruck-Lesegeräts legen Die LED Anzeige wird aktiviert und im Display erscheinen zwei in gegengesetzte Richtungen weisende Pfeile < >

9

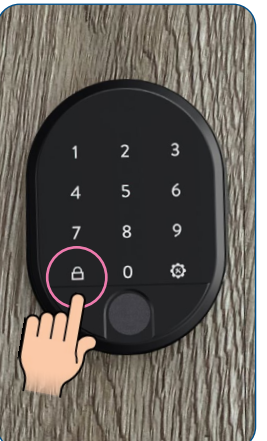

Berühren Sie die linke Taste bzw. Sperrtaste oder geben Sie den Mastercode ein bzw. scannen Sie den Masterfinger

Stidmetal

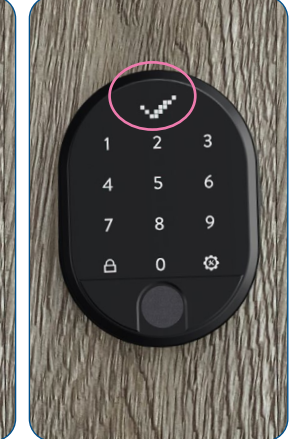

Das Smartlock ÜTOPIC gibt einen kurzen Warnton von sich und koppelt das Fingerabdruck-Lesegerät mit dem Motorzylinder. Im Display erscheint das OK-Zeichen

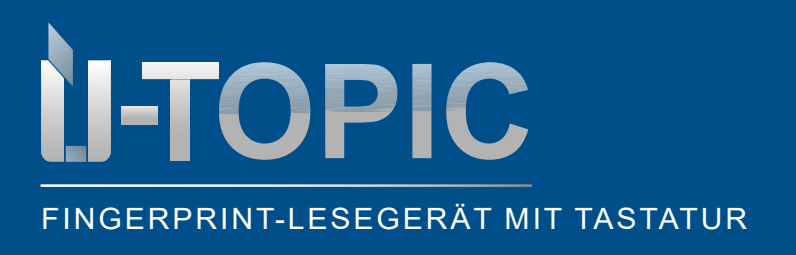

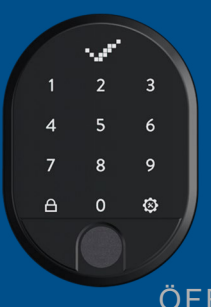

ÖFFNEN & SCHLIESSEN

### 7 ENTRIEGELN UND ÖFFNEN DER TÜR

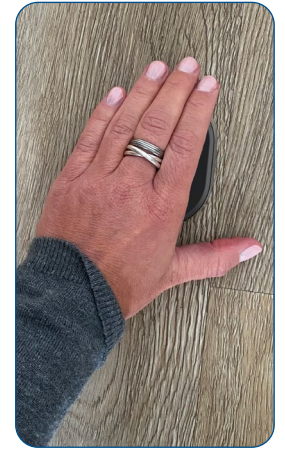

Wecken Sie das Gerät auf, indem Sie die Handfläche auf die Oberfläche des Fingerabdruck-Lesegeräts legen

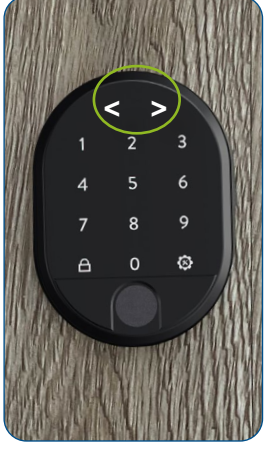

Die LED Anzeige wird aktiviert und im Display erscheinen zwei in gegengesetzte Richtungen weisende Pfeile < >

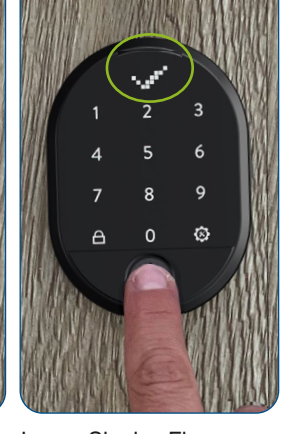

Legen Sie den Finger auf den Sensor **oder** tippen Sie das 5-stellige Passwort ein bis das OK-Zeichen (Häkchen) im Display erscheint. Das Schloss öffnet sich

### 8 VERRIEGELN DER TÜR

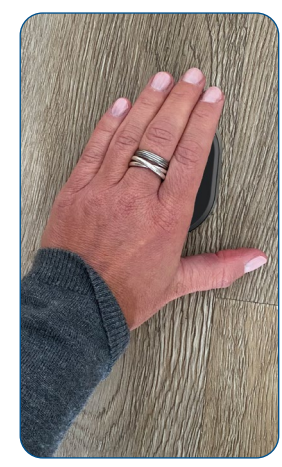

Wecken Sie das Gerät auf, indem Sie die Handfläche auf die Oberfläche des Fingerabdruck-Lesegeräts legen

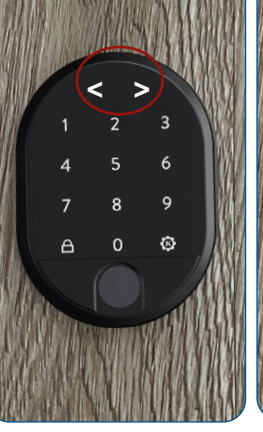

Die LED Anzeige wird aktiviert und im Display erscheinen zwei in gegengesetzte Richtungen weisende Pfeile < >

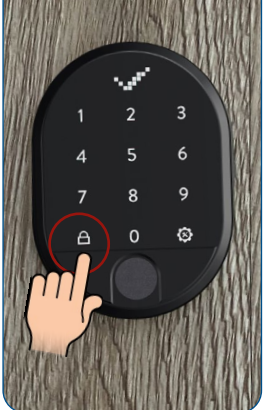

Berühren Sie die linke Taste bzw. Sperrtaste und die Tür wird verriegelt